# Innehållsförteckning

| -#> Innehållsförteckning                            | 1        |
|-----------------------------------------------------|----------|
| -B Observera                                        | 3        |
| Säkerhetsinformation                                | 3        |
| Försiktighetsåtgärder                               | 4        |
| Varningar angående ögonsäkerhet                     | 6        |
| Introduktion                                        | 7        |
| Förpackningsöversikt                                | 7        |
| Produktöversikt                                     | 8        |
| Huvudenhet                                          | 8        |
| Anslutningsportar                                   | 9        |
| Fjärrkontroll                                       | 10       |
| -mail Installation                                  | 11       |
| Ansluta projektorn                                  | 11       |
| Anslut till en bärbar dator                         | . 11     |
| Ansluta till videokällor                            | 12       |
| Sätta på/stänga av projektorn                       | 13       |
| Starta projektorn                                   | 13       |
| Stänga av projektorn                                | 14       |
| Varningsindikator                                   | 14       |
| Justera den projicerade bilden                      | 15       |
| Justera projektorhöjd                               | 15       |
| Justera storleken på den projicerade bilden (XGA)   | 16       |
| Justera storleken på den projicerade bilden (1080p) | 17       |
| Användarkontroller                                  | 18       |
| Fjärrkontroll                                       | 18       |
| Bildskärmsmenyer                                    | 20       |
| Användning                                          | 20       |
| Menyträd                                            | 21       |
| Bild                                                | 23       |
| Bild   Inställning                                  | 25       |
| Bild   Inställning   Color Matching                 | 27       |
| Bild   Inställning   Signal                         | 28       |
| Display                                             | 29       |
| Display   Tre dimensioner                           | 31       |
| Inställning                                         | 32       |
| Inställning   Språk                                 | 34       |
| Installning   Sakernet                              | 35       |
| Installning   Ljudinstallningar                     | 30       |
| installning   Installning                           | 39       |
| Installing   Natverk                                | 40       |
| Installing   Control Softings                       | +1<br>12 |
|                                                     | 42       |

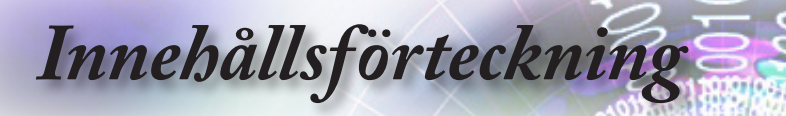

| Alternativ                                        | 43 |
|---------------------------------------------------|----|
| Alternativ  Ingångskälla                          | 46 |
| Options   Remote Settings                         | 47 |
| Alternativ   Inställning                          | 48 |
| Alternativ   Lampinställning                      | 50 |
| LAN_RJ45                                          | 52 |
| -H ··· Fillägg                                    | 62 |
| Problemlösning                                    | 62 |
| Bildproblem                                       | 62 |
| Andra                                             | 63 |
| Indikatorlampa för projektorstatus                | 64 |
| Fjärrkontroll                                     | 65 |
| Byta ut lampan                                    | 66 |
| Kompatibilitetslägen                              | 69 |
| Videokompatibilitet                               | 69 |
| Video timing detail describe                      | 69 |
| Datorkompatibilitet - VESA-standarder             | 70 |
| Ingångssignal för HDMI/DVI-D                      | 71 |
| True 3D Video kompatibilitetstabell               | 72 |
| RS232-funktionslista över kommandon och protokoll | 73 |
| RS232-stifttilldelningar (projektorsida)          | 73 |
| Funktionslista för RS232-protokollet              | 74 |
| Telnet-kommandon                                  | 78 |
| AMX Device Discovery-kommandon                    | 78 |
| PJ Link™-stödda kommandon                         | 79 |
| Trademarks                                        | 81 |
| Takmontering                                      | 83 |
| Optomakontor runt om i världen                    |    |
| Regler och säkerhetsmeddelanden                   |    |
| -                                                 |    |

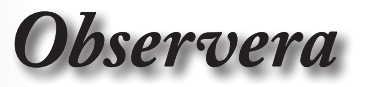

### Säkerhetsinformation

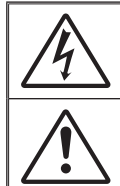

Blixtsymbolen med ett pilhuvud inuti en likbent triangel är avsedd att varna användaren för förekomst av oisolerad "farlig spänning" inuti produkthöljet som kan vara tillräckligt stark för att utgöra en risk för elstöt för personer.

Utropstecknet inom en likformig triangel är avsett att varna användaren för förekomst av viktiga bruk- och underhålls (service)-anvisningar i litteraturen som följer med apparaten.

VARNING: FÖR ATT MINSKA RISKEN FÖR BRAND ELLER ELEKTRISK STÖT, UTSÄTT INTE DEN HÄR APPARATEN FÖR REGN ELLER FUKT. FARLIGT HÖG SPÄNNING FINNS INUTI HÖLJET. ÖPPNA INTE HÖLJET. HÄNVISA SERVICE ENDAST TILL KVALIFICERAD PERSONAL.

#### Klass B-gränsvärden för utstrålning

Den här digitala apparaten av Klass B uppfyller alla krav i det kanadensiska regelverket för störningsorsakande utrustning (Interference-Causing Equipment Regulations).

#### Viktiga säkerhetsanvisningar

- Blockera inga ventileringsöppningar. För att försäkra dig om att projektorn fungerar tillförlitligt och för att förebygga överhettning är det rekommenderat att projektorn placeras på en plats där ventilationen flödar oförhindrat. Placera den till exempel inte på ett överfyllt kaffebord, en soffa eller en säng. Placera den heller inte i ett slutet utrymme, t.ex. bokhylla eller skåp som förhindrar fritt luftflöde.
- Använd inte utrustningen i närhet till vatten eller fukt. För att minska risken för brand eller elektrisk stöt, avstå ifrån att utsätta projektorn för regn eller fukt.
- 3. Placera inte i närheten av värmekällor såsom element, spis eller annan utrustning som avger värme, t.ex. förstärkare.
- 4. Torka endast av med torr trasa.
- 5. Använd endast fästanordningar/tillbehör angivna av tillverkaren.
- 6. Använd inte enheten om den utsatts för fysiskt skada eller om den misshandlats.

Skada/misshandel innebär till exempel att (men är inte begränsat till):

- apparaten har tappats
- nätsladden eller kontakten har skadats
- vätska har läckt in i projektorn
- projektorn har utsatts för regn eller fukt

eller att någonting har fallit in i projektorn eller något inuti är löst. Försök aldrig att själv reparera enheten. Att öppna eller ta bort höljen kan utsätta dig för farlig spänning eller andra faror. Ring Optoma innan du sänder in enheten för reparation.

- Låt inga objekt eller vätska komma in i projektorn. De kan komma i kontakt med farliga spänningspunkter och kortsluta delar som kan resultera i brand eller elektrisk stöt.
- 8. Se projektorns hölje för säkerhetsrelaterade markeringar.
- 9. Enheten bör endast repareras av lämplig servicepersonal.

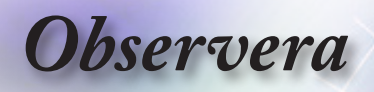

### Försiktighetsåtgärder

Följ alla varningar och försiktighetsåtgärder och utför allt underhåll som rekommenderas i denna bruksanvisning.

- Varning-Titta inte direkt in i projektorns objektiv när lampan är på. Det starka ljuset kan skada ögonen.
- Varning-För att minska risken för brand eller elektrisk stöt, avstå ifrån att utsätta projektorn för regn eller fukt.
- Varningeftersom det kan orsaka elektrisk stöt.
- Varning- Låt enheten svalna före lampbyte. Följ instruktionerna på sidan 66.
- Varning-Den här projektorn kommer själv att känna av lampans livslängd. Byt alltid lampa när varningsmeddelanden visas.
- Varningbildskärmsmenyn "System| Lampinställning" ifrån lampmodulen har bytts ut (se sidan 50-51).
  - När du stänger av projektorn, kontrollera att avkylningscykeln har avslutats innan strömmen kopplas ifrån. Låt projektorn kylas av i 90 sekunder.
- Använd inte linsskyddet när projektorn används.

När lampan närmar sig slutet av sin livslängd kommer meddelandet "Utbyte föreslås" att visas på skärmen. Kontakta din lokala återförsäljare eller ditt lokalal servicecenter för att byta ut lampan så snart som möjligt.

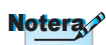

När lampan når slutet på sin livscykel kommer projektorn inte att kunna startas igen förrän lampmodulen har bytts ut. Vid lampbyte, följ procedurerna som listas under "Byta ut lampan" på sidan 66.

Varning-

## Observera

### Du bör:

- Stänga av projektorn och dra ut nätkontakten ur eluttaget före rengöring av produkten
- Använda en mjuk och torr trasa med ett milt rengöringsmedel för att göra rent skärmens ytterhölje.
- Dra ut strömkontakten ur vägguttaget om du inte ska använda produkten under en längre tid.

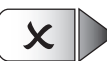

### Du bör inte:

- Blockera ventilationsspringorna och öppningarna på enheten.
- Använda skadliga rengöringsmedel, vaxer eller lösningsmedel för att rengöra enheten.
- Använda under följande förhållanden:
  - I extremt varma, kyliga eller fuktiga miljöer.
    - ESe till att rumstemperaturen ligger mellan 5 40°C
    - Och att relativ luftfuktighet ligger mellan 10 85% (Max.), ickekondenserande
  - I områden där det finns stora mängder damm och smuts
  - I närheten av apparater som avger starka magnetfält
  - Eller i direkt solljus.

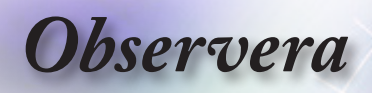

### Varningar angående ögonsäkerhet

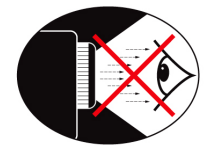

- Titta aldrig rakt in i projektorstrålen. Håll ryggen vänd mot strålen så mycket som möjligt.
- När projektorn används i ett klassrum ska studenter övervakas när de ombeds att peka ut någonting på skärmen.
- För att minimera lampenergi som behövs ska fönster täckas för för att minska omgivande ljusnivåer.

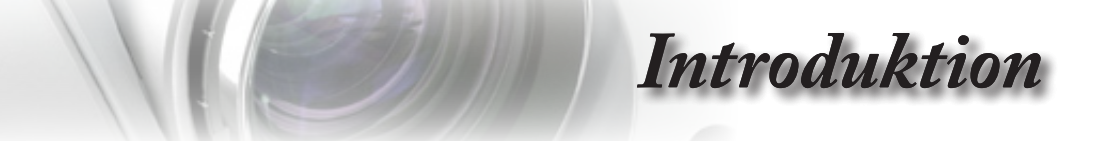

### Förpackningsöversikt

Packa upp och kontrollera innehållet för att försäkra dig om att alla delar finns med. Om något saknas, kontakta Optomas kundtjänst.

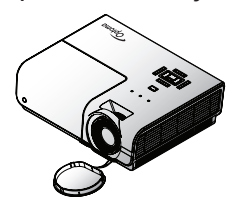

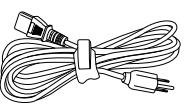

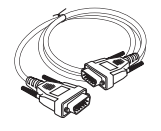

Projektor med linsskydd

Nätsladd 1,8 m

15 pin D-sub VGA-kabel

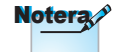

Beroende på applikationsskillnader i olika länder, kan andra tillbehör följa med i vissa regioner.

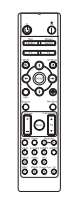

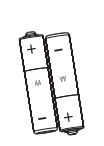

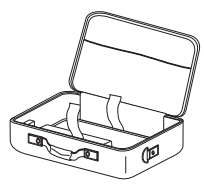

Fjärrkontroll

2 x AAA-batterier

Bärväska

Dokumentation:

- UAnvändarhandbok
- Garantikort
- Snabbstartskort
- ☑ WEEE-kort

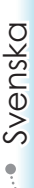

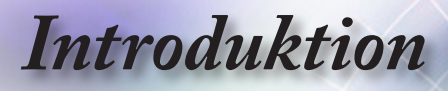

### Produktöversikt

### Huvudenhet

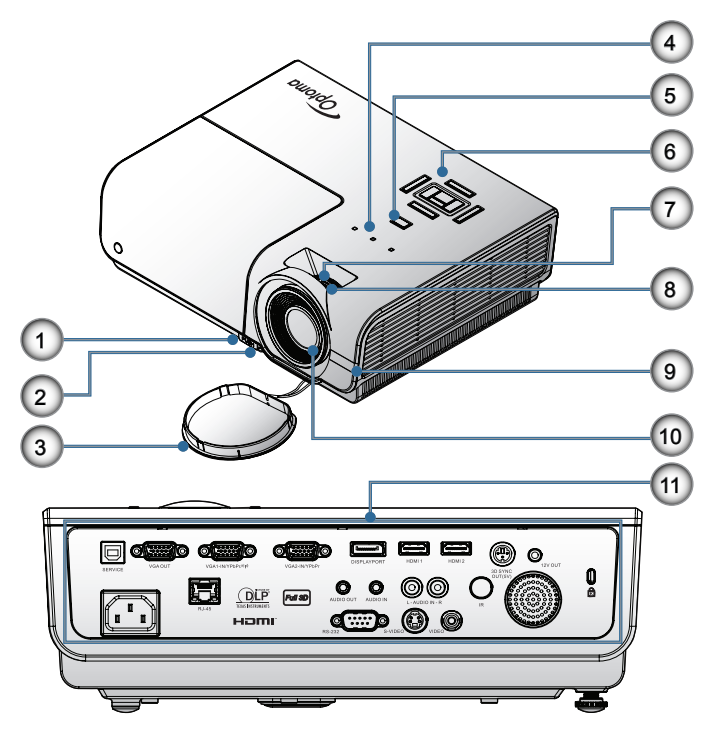

- 1. Knapp för lutningsjustering
- 2. Fötter med lutningsjustering
- 3. Objektivskydd
- 4. Lysdiodsindikatorer
- 5. Strömbrytare
- 6. Funktionsknappar
- 7. Zoom
- 8. Skärpa
- 9. IR-mottagare
- 10. Objektiv
- 11. Anslutningsportar

## Introduktion

### Anslutningsportar

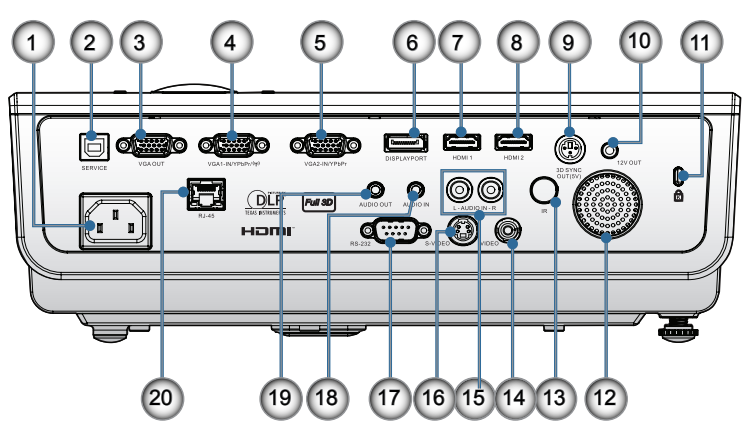

- 1. Elanslutning
- 2. SERVICE
- 3. VGA UT
- 4. VGA 1/ YPbPr kontakt
- 5. VGA 2/ YPbPr kontakt
- 6. DisplayPort
- 7. HDMI 1
- 8. HDMI 2
- 9. 3D SYNC-UTGÅNG
- 10. 12V UT
- 11. Kensington Microsaver<sup>™</sup> låsport
- 12. Högtalare
- 13. IR-mottagare
- 14. Kompositvideo
- 15. LJUD IN (V och H)
- 16. S-Video
- 17. RS232
- 18. LJUD IN
- 19. LJUD UT
- 20. LAN

Svenska

## Introduktion

### Fjärrkontroll

- 1. Ström på
- 2. Testmönster
- Funktion 1 (Tilldelningsbar) 3.
- 4. Visningsläge / Vänster musknapp
- Fyra riktningsvalknappar 5.
- 6. Enter
- 7. Information Panelen
- 8. Källa
- 9. Volume +/- (Volym +/-)
- 10. Format (Bildproportion)
- 11. Zoom
- 12. VGA1/1 (antal knappar för lösenordsinmatning)
- 13. VGA2/4
- 14. BNC/7
- 15. S-Video/2
- 17. YPbPr/8
- 18. Ström AV
- 19. Musomkopplare
- 20. Funktion 2 (Tilldelningsbar)
- 21. AV Mute / Höger musknapp 22. Laser
- 23. Re-Synk
- 24. V. Keystone +/-
- 25. Menu
- Fjärrkörning av kod Alla
- 27. HDMI2
- 28. HDMI1/3
- 29. 3D/0
- 30. DVI/6
- 31. DisplayPort/9
- 32. Fjärrkod 01~99

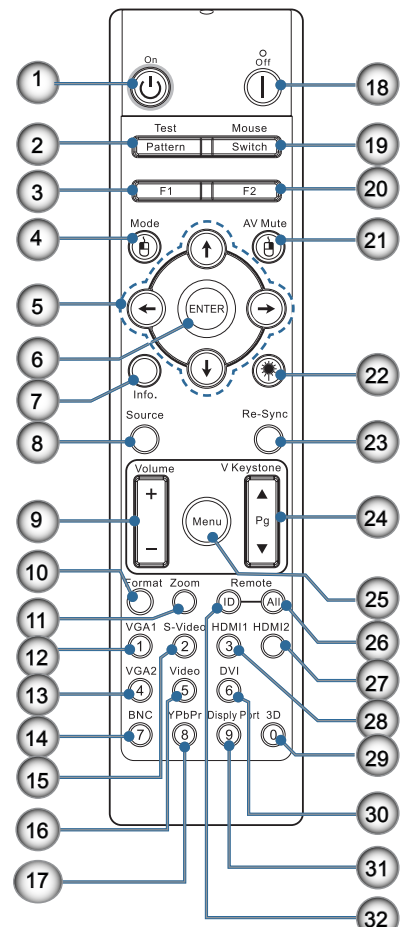

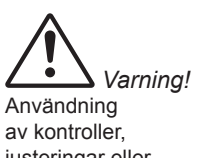

justeringar eller prestandautföranden annat än de som specificeras häri kan resultera i farlig exponering av laserljus.

Uppfyller FDA:s prestandakrav för laserprodukter med undantag för avvikelser 16. Video/5 i enlighet med Laser Notice No 50, daterat 24 juni, 2007

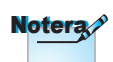

DVI-D funktion är modellberoende.

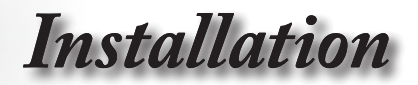

### Ansluta projektorn Anslut till en bärbar dator

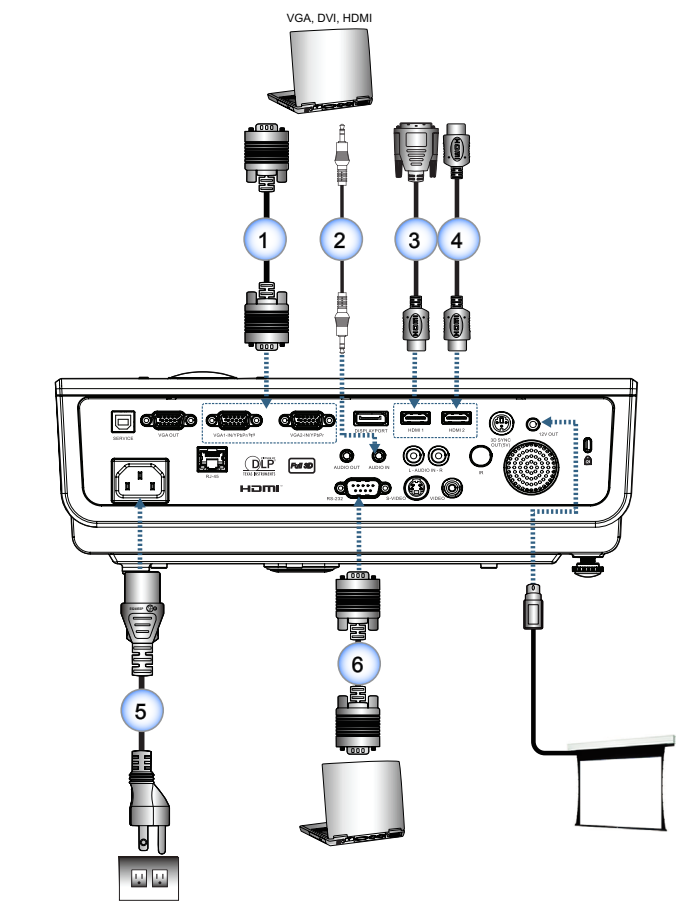

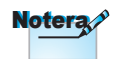

Beroende på skillnader i applikationer för varje land kan en del områden ha annorlunda tillbehör.

|   | 1 | VGA-ingångssladd                 |
|---|---|----------------------------------|
|   | 2 | Ljudkabel (extra tillbehör)      |
|   | 3 | DVI/HDMI-kabel (extra tillbehör) |
|   | 4 |                                  |
|   | 5 | Strömsladd                       |
|   | 6 |                                  |
| 1 |   |                                  |

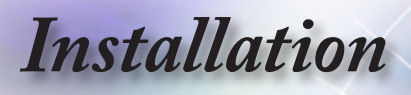

### Ansluta till videokällor

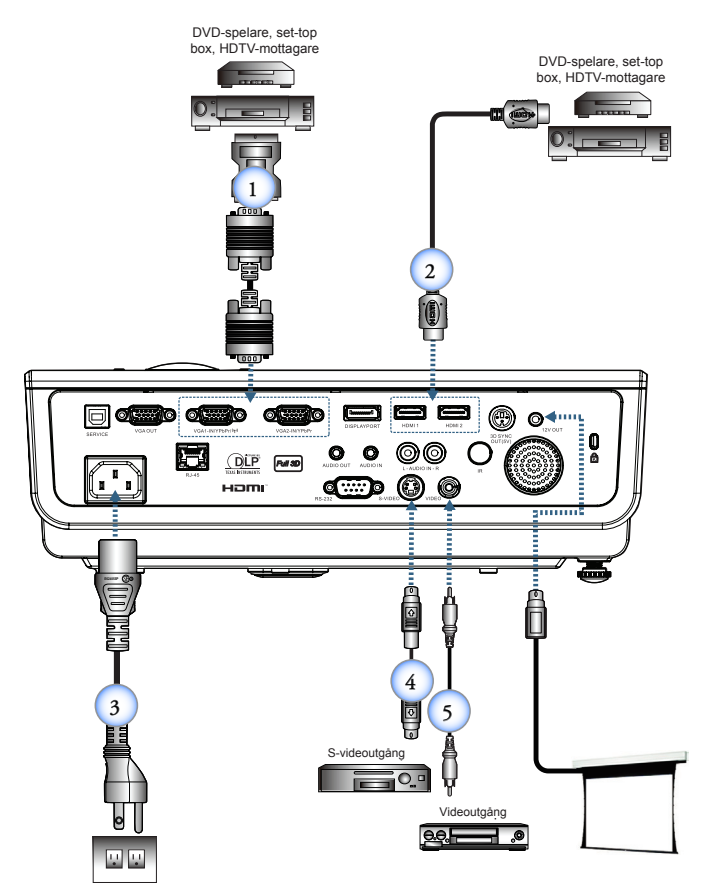

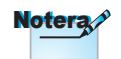

Beroende på skillnader i applikationer för varje land kan en del områden ha annorlunda tillbehör.

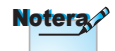

12V UT är en programmerbar avtryckare.

| 1SCART RGB/S-videoadapter (extra tillbehör) |
|---------------------------------------------|
| 2HDMI-kabel (extra tillbehör)               |
| 3Strömsladd                                 |
| 4S-videokabel (extra tillbehör)             |
| 5 Kompositvideokabel (extra tillbehör)      |
|                                             |

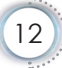

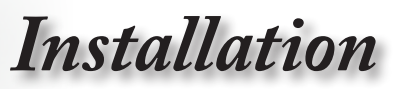

Svenska

### Sätta på/stänga av projektorn

### Starta projektorn

- 1. Ta bort objektivskyddet.
- 2. Anslut strömsladden till projektorn.
- 3. Slå på de anslutna enheterna.
- Se till att Ström-LED blinkar och tryck på strömknappen för att slå på projektorn.

Projektorns startskärm med logotyp visas och anslutna enheter upptäcks. Om den anslutna enheten är en bärbar dator, tryck på lämpliga knappar på datorns tangentbord för att byta skärmutmatning till projektorn. (Kontrollera i bruksanvisningen för den bärbara datorn vilken lämplig Fn-knappkombination som skall användas för att ändra skärmutmatning.)

Se Säkerhetsinställningar på sidan 35 om säkerhetslåset är aktiverat.

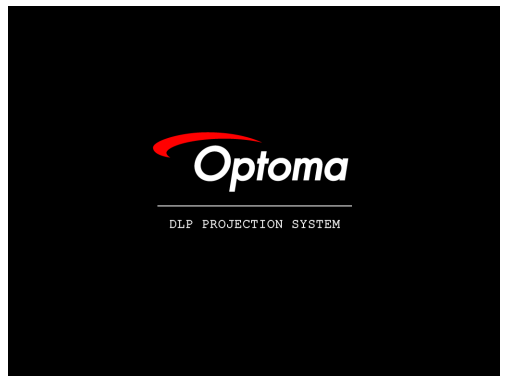

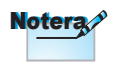

12V UT är en programmerbar avtryckare.  Om fler än en inmatningsenhet är ansluten tryck på knappen "Source" (källa) upprepade gånger för att växla mellan enheterna. För direktval av källa se sidan 19.

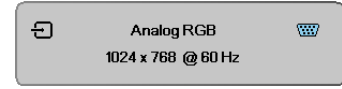

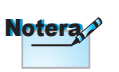

Starta först projektorn och välj sedan signalkällorna:

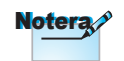

Beroende på skillnader i applikationer för varje land kan en del områden ha annorlunda tillbehör.

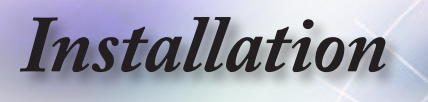

### Stänga av projektorn

 Tryck på "(<sup>(b)</sup>)" knappen på fjärrkontrollen eller "(<sup>(c)</sup>)" knappen på panelen på projektorn för att stänga av projektorn. Första tryckningen på knappen kommer att visa följande meddelande på skärmen.

| $\bigcirc$ | Stānga av?                  |
|------------|-----------------------------|
|            | Tryck på strömknappen igen. |

Bekräfta avstängningen genom att trycka på knappen en gång till. Om knappen inte trycks försvinner meddelandet efter 5 sekunder.

 Strömlysdioden blinkar grönt (1 sek på, 1 sek av) och fläktarna kommer att accelerera under nedkylning vid avstängning. Projektorn når standbyläge så snart som strömlysdioden blinkar grönt (2 sek på, 2 sek av).

Om du vill sätta på projektorn igen måste du vänta tills den helt och hållet har avslutat sin avkylningscykel och gått in i standbyläge. När den försatts i standby-läge, tryck på " [ ] " på projektorns baksida eller " ()" på fjärrkontrollen för att starta om projektorn.

3. Koppla endast ifrån strömsladden från det elektriska uttaget och från projektorn när projektorn är i standby-läge.

### Varningsindikator

- WNär LED indikatorlampan lyser röd kommer projektorn automatiskt att stänga av sig själv. Kontakta din lokala återförsäljare eller servicecenter. Se sidan 64.
- När Temp LED lyser stadigt (inte blinkar) röd kommer projektorn automatiskt att stänga av sig själv. Under normala förhållanden kan projektorn startas igen när den har svalnat. Om problemet kvarstår bör du kontakta din lokala återförsäljare eller vårt servicecenter. Se sidan 64.

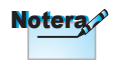

Kontakta närmaste servicecenter om projektorn uppvisar något av dessa symptom. Se sidan 84 för vidare information.

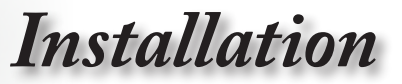

### Justera den projicerade bilden

### Justera projektorhöjd

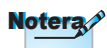

- Projektorbordet eller ställningen bör vara i våg och stadig.
- Placera projektorn så att den är i rät vinkel mot skärmen.
- För personlig säkerhet fäst kablarna ordentligt.

Projektorn är utrustad med höjbara fötter för justering av bildhöjden.

För att lyfta bilden:

Lyft projektorn 1 och tryck på höjdjusteringsknappen 2. Höjdjusteraren droppar ned 3.

För att sänka bilden:

Tryck på höjdjusteringsknappen och skjut försiktigt ned projektorn.

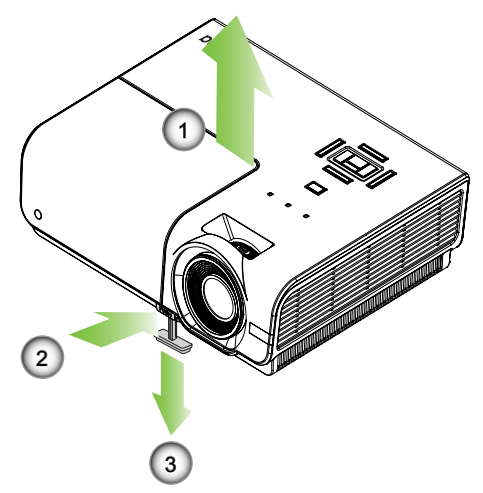

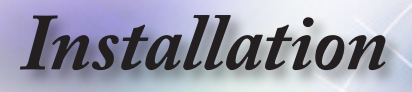

### Justera storleken på den projicerade bilden (XGA)

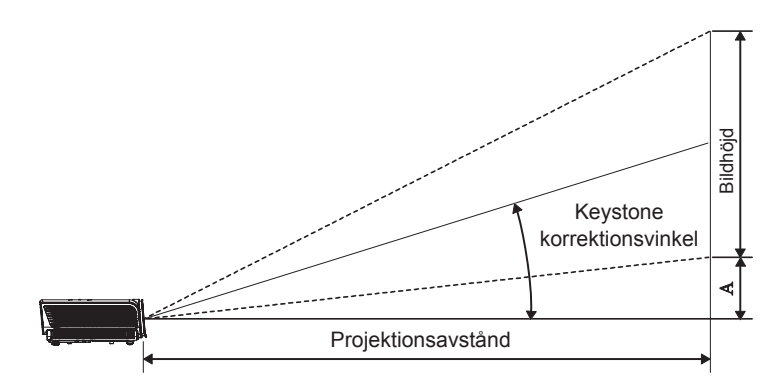

| Disconsi             | Bildstorlek B x H (4:3) |      |       | Projektionsavstånd (D) |       |       |       | Förskjutning |      |       |
|----------------------|-------------------------|------|-------|------------------------|-------|-------|-------|--------------|------|-------|
| längd (tum)          | (r                      | n)   | (fo   | ot)                    | (r    | n)    | (fe   | ot)          | (/   | 4)    |
| storlek för 4:3-bild | Bredd                   | Höjd | Bredd | Höjd                   | vid   | tele  | vid   | tele         | (m)  | (fot) |
| 30"                  | 0,61                    | 0,46 | 2,00  | 1,50                   | 1,10  | 1,28  | 3,60  | 4,20         | 0,06 | 0,19  |
| 40"                  | 0,81                    | 0,61 | 2,67  | 2,00                   | 1,46  | 1,71  | 4,80  | 5,60         | 0,08 | 0,25  |
| 60"                  | 1,22                    | 0,91 | 4,00  | 3,00                   | 2,19  | 2,56  | 7,20  | 8,40         | 0,11 | 0,37  |
| 80"                  | 1,63                    | 1,22 | 5,33  | 4,00                   | 2,93  | 3,41  | 9,60  | 11,20        | 0,15 | 0,49  |
| 100"                 | 2,03                    | 1,52 | 6,66  | 5,00                   | 3,66  | 4,27  | 12,00 | 14,00        | 0,19 | 0,62  |
| 120"                 | 2,44                    | 1,83 | 8,00  | 6,00                   | 4,39  | 5,12  | 14,40 | 16,80        | 0,23 | 0,74  |
| 140"                 | 2,84                    | 2,13 | 9,33  | 7,00                   | 5,12  | 5,97  | 16,80 | 19,59        | 0,26 | 0,86  |
| 160"                 | 3,25                    | 2,44 | 10,66 | 8,00                   | 5,85  | 6,83  | 19,20 | 22,39        | 0,30 | 0,99  |
| 190"                 | 3,86                    | 2,90 | 12,66 | 9,50                   | 6,95  | 8,11  | 22,79 | 26,59        | 0,36 | 1,17  |
| 230"                 | 4,67                    | 3,51 | 15,33 | 11,50                  | 8,41  | 9,81  | 27,59 | 32,19        | 0,43 | 1,42  |
| 280"                 | 5,69                    | 4,27 | 18,66 | 14,00                  | 10,24 | 11,95 | 33,59 | 39,19        | 0,53 | 1,73  |
| 300"                 | 6,10                    | 4,57 | 19,99 | 15,00                  | 10,97 | -     | 35,99 | -            | 0,56 | 1,85  |

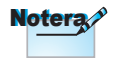

300 tum (overdrive) för Asien.

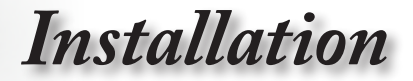

### Justera storleken på den projicerade bilden (1080p)

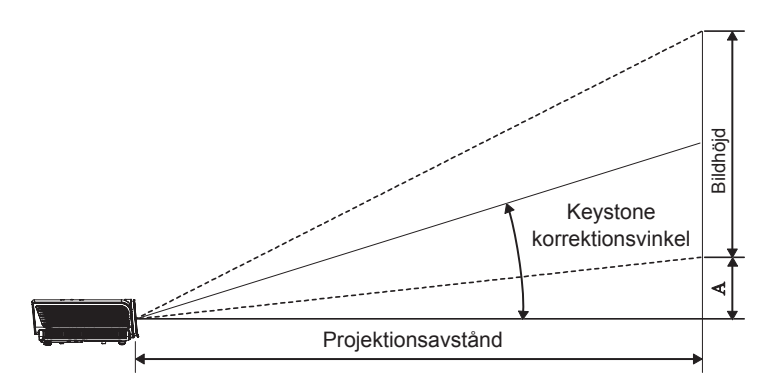

| Diagonal                  | Bildstorlek B x H (16:9) |      |       | Projektionsavstånd (D) |       |       |       | Förskjutning |      |       |
|---------------------------|--------------------------|------|-------|------------------------|-------|-------|-------|--------------|------|-------|
| längd (tum)               | (r                       | n)   | (fo   | ot)                    | (r    | n)    | (fe   | ot)          | (/   | 4)    |
| storlek för 16:9-<br>bild | Bredd                    | Höjd | Bredd | Höjd                   | vid   | tele  | vid   | tele         | (m)  | (fot) |
| 30"                       | 0,66                     | 0,37 | 2,18  | 1,23                   | -     | 1,28  | -     | 4,18         | 0,06 | 0,18  |
| 40"                       | 0,89                     | 0,50 | 2,90  | 1,63                   | 1,40  | 1,70  | 4,59  | 5,58         | 0,07 | 0,25  |
| 60"                       | 1,33                     | 0,75 | 4,36  | 2,45                   | 2,10  | 2,55  | 6,88  | 8,36         | 0,11 | 0,37  |
| 80"                       | 1,77                     | 1,00 | 5,81  | 3,27                   | 2,80  | 3,40  | 9,18  | 11,15        | 0,15 | 0,49  |
| 100"                      | 2,21                     | 1,25 | 7,26  | 4,08                   | 3,50  | 4,25  | 11,47 | 13,94        | 0,19 | 0,61  |
| 120"                      | 2,66                     | 1,49 | 8,71  | 4,90                   | 4,20  | 5,10  | 13,77 | 16,73        | 0,22 | 0,74  |
| 140"                      | 3,10                     | 1,74 | 10,17 | 5,72                   | 4,9   | 5,95  | 16,06 | 19,52        | 0,26 | 0,86  |
| 160"                      | 3,54                     | 1,99 | 11,62 | 6,54                   | 5,60  | 6,80  | 18,36 | 22,31        | 0,30 | 0,98  |
| 190"                      | 4,21                     | 2,37 | 13,80 | 7,76                   | 6,65  | 8,08  | 21,80 | 26,49        | 0,35 | 1,16  |
| 230"                      | 5,09                     | 2,86 | 16,70 | 9,39                   | 8,04  | 9,78  | 26,39 | 32,07        | 0,43 | 1,41  |
| 280"                      | 6,20                     | 3,49 | 20,33 | 11,44                  | 9,79  | 11,90 | 32,12 | 39,04        | 0,52 | 1,72  |
| 300"                      | 6,64                     | 3,74 | 21,78 | 12,25                  | 10,49 | -     | 34,42 | -            | 0,56 | 1,84  |

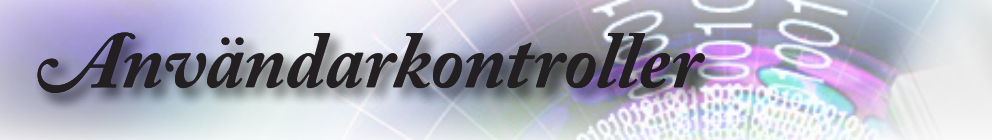

## Œ ( 6 O VGA1 S-Video HDMI1 HDMI2 0 0 0 0 0 VGA2 Video DVI 0 5 6 BNC YPPPr DisplyPort 3D 0 6 0 0 0 0 0 0

### Fjärrkontroll

|                                                                    | Använda fj                       | ärrkontrollen                                                                                                    |
|--------------------------------------------------------------------|----------------------------------|----------------------------------------------------------------------------------------------------|
| $\bigcirc$ $\bigcirc$                                              | Ström AV/                        | Se avsnittet "Stänga av projektorn" på sidan 14.                                                                                                    |
| Test Mouse<br>Pattern Switch                                       | Ström på                         | Se avsnittet "Starta projektorn" på sidan 13.                                                                                                    |
| Mode AV Mute                                                       | Testmönster                      | Se avsnittet "Testmönster" på sidan 44.                                                                                                    |
|                                                                    | Musomkop-<br>plare               | När du ansluter din dator till projektorn via<br>USB, tryck på "Musomkopplare" för att aktivera/<br>inaktivera musläget och styra din dator med hjälp av<br>fjärrkontrollen. |
| Saurce Re-Sync<br>Volume V Keystone                                | Funktion 1<br>(F1)               | Se avsnittet "Funktion 1" på sidan 47.                                                                                                    |
| Format Zoom Remote                                                 | Funktion 2<br>(F2)               | Se avsnittet "Funktion 2" på sidan 47.                                                                                                    |
|                                                                    | Läqe                             | Läge - Se avsnittet "Bild läge" på sidan 23.                                                                                                    |
| VGA2 Video DVI<br>GO GO GO<br>BNC YPbPr Disply Port 3D<br>GO GO GO | (())                             | I musläge, använd  som emulering av vänsterklick med USB-musen via USB.                                                                                                    |
|                                                                    | AV Mute<br>( ())                 | AV Mute - Slår på/stänger tillfälligt av ljud och bild.                                                                                                    |
|                                                                    |                                  | I musläge, använd  som emulering av<br>högerklick med USB-musen via USB.                                                                                                    |
|                                                                    | Fyra<br>riktnings-<br>valknappar | <ol> <li>Fyra ▲ ▼ ◀ ► riktningsvalkappar Använd för att<br/>välja alternativ eller göra justeringar till ditt val.</li> </ol>                                                |
| Notera                                                             |                                  | <ol> <li>I musläge, använd ▲ ▼ ◀ ► som emulering av<br/>riktningspilar.</li> </ol>                                                                                           |
| Beroende på skillnader                                             |                                  | 1. Bekräfta ditt val av post.                                                                                                    |
| i applikationer för<br>varje land kan en del                       | Enter                            | 2. I musläge, som emulering av tangentbordets enter-<br>tangent.                                                                                                    |
| områden ha annorlunda<br>tillbehör.                                | Information                      | Se avsnittet "Information" på sidan 45.                                                                                                    |
|                                                                    | Laser                            | Tryck på 🛞 för att använda muspekaren på skärmen.<br><b>PEKA INTE MOT ÖGON</b> .                                                                                             |
|                                                                    | Källa                            | Tryck på "källa" för att söka efter källa.                                                                                                    |
|                                                                    | Re-Synk                          | Synkroniserar automatiskt projektorn till ingångskällan.                                                                                                    |
|                                                                    | Meny                             | Tryck på Meny för att starta on-screen display (OSD/<br>visning på skärmen) menyn. För att lämna OSD tryck<br>på Meny igen.                                                  |

## Användarkontroller

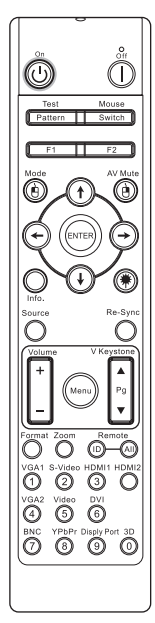

|                                               | Använda fj                | ärrkontrollen                                                                                                |
|-----------------------------------------------|---------------------------|----------------------------------------------------------------------------------------------------|
|                                               | Volume +/-<br>(Volym +/-) | Tryck på "Volume +/-" (Volym +/-) för att justera volymen.                                                   |
| Test Mouse<br>Pattern Switch                  | V Keystone<br>+/-         | Justerar automatiskt bildförvrängning vid lutning av projektorn. (±30 grader)                                |
| AV Mute                                       | Format                    | Se avsnittet "Format" på sidan 29.                                                                           |
|                                               | Zoom                      | Tryck på "Zoom" för att zooma ut bilder.                                                                     |
|                                               | Fjärrstyrd ID             | Tryck på tills Ström blinkar och tryck sedan tryck på 01 ~ 99 för att ställa in olika fjärrkontroller koden. |
| Volume V Keystone                             | Fjärr alla                | Tryck för att ställa fjärr kod till alla.                                                                    |
| +<br>_<br>_                                   | VGA1                      | Tryck på VGA1 för att välja källa från VGA- IN<br>kontakt.                                                   |
| VGA1 S-Video HDMI1 HDMI2                      | S-video                   | Tryck på S-Video för att välja S-videokälla.                                                                 |
| U 2 3 U<br>VGA2 Video DVI<br>4 5 6            | HDMI                      | Tryck på HDMI för att välja HDMI-källa.                                                                      |
| BNC YPbPr Disply Port 3D                      | Re-Synk                   | Synkroniserar automatiskt projektorn till ingångskällan.                                                     |
|                                               | VGA-2                     | Tryck på VGA2 för att välja källa från VGA- IN<br>kontakt.                                                   |
|                                               | Video                     | Tryck på Video för att välja kompositvideokälla.                                                             |
|                                               | DVI                       | Tryck på DVI för att välja källa från DVI-D kontakt.                                                         |
| Notera                                        | BNC                       | Tryck på BNC för att välja BNC-källa.                                                                        |
| Beroende på skillnader<br>i applikationer för | YPbPr                     | Tryck på YPbPr för att välja YPbPr-källa.                                                                    |
| varje land kan en del                         | DisplayPort               | Tryck på DisplayPort för att välja DisplayPort-källa.                                                        |
| tillbehör.                                    | 3D                        | Tryck på 3D för att sätta på eller stänga av<br>3D-menyn.                                                    |

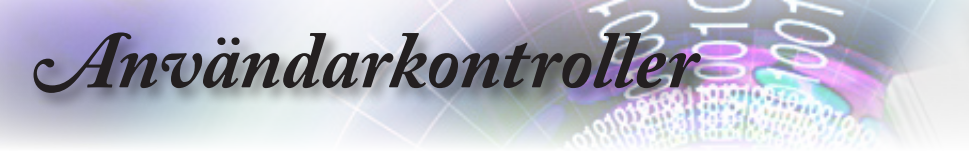

### Bildskärmsmenyer

Projektorn har flerspråkig bildskärmsmeny som gör det möjligt för dig att göra bildjusteringar och ändra ett antal inställningar. Projektorn känner automatiskt av källan.

### Användning

- 1. Öppna bildskärmsmenyn genom att trycka på "Meny" på fjärrkontrollen eller kontrollpanelen.
- När bildskärmsmeny visas, använd ◄ >-tangenterna för att välja alternativ i huvudmenyn. När ett val görs på en särskild sida tryck på ▲ ▼ eller "ENTER" knappen på fjärrkontrollen eller "Enter" på kontrollpanelen för att gå in i undermenyn.
- 3. Använd knapparna ▲ ▼ för att välja önskad post och justera inställningarna med knappen ◀ ► .
- 4. Välj nästa objekt som ska justeras i delmenyn och justera enligt beskrivning ovan.
- Tryck på "ENTER" knappen på fjärrkontrollen eller "Enter" på kontrollpanelen eller "Menu" för att bekräfta och skärmen kommer att återgå till huvudmenyn
- För att stänga, tryck på "Meny" igen. Bildskärmsmenyn kommer att stängas och projektorn sparar automatiskt de nya inställningarna.

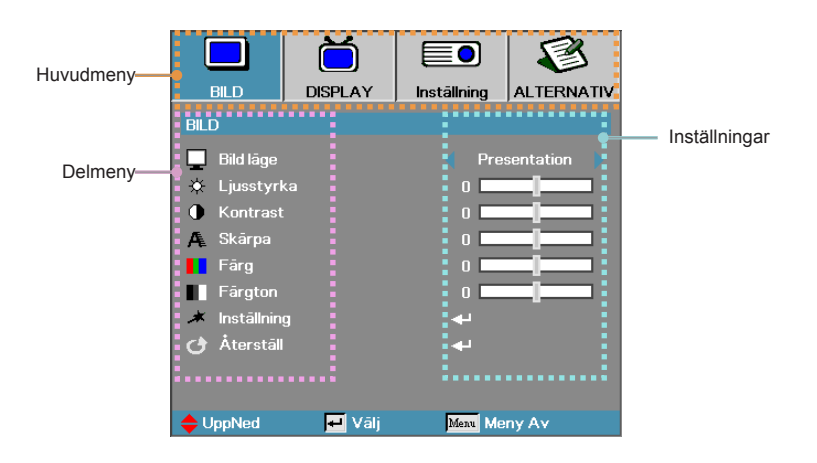

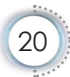

## Användarkontroller

Menyträd

Notera /

lor.

det finns en

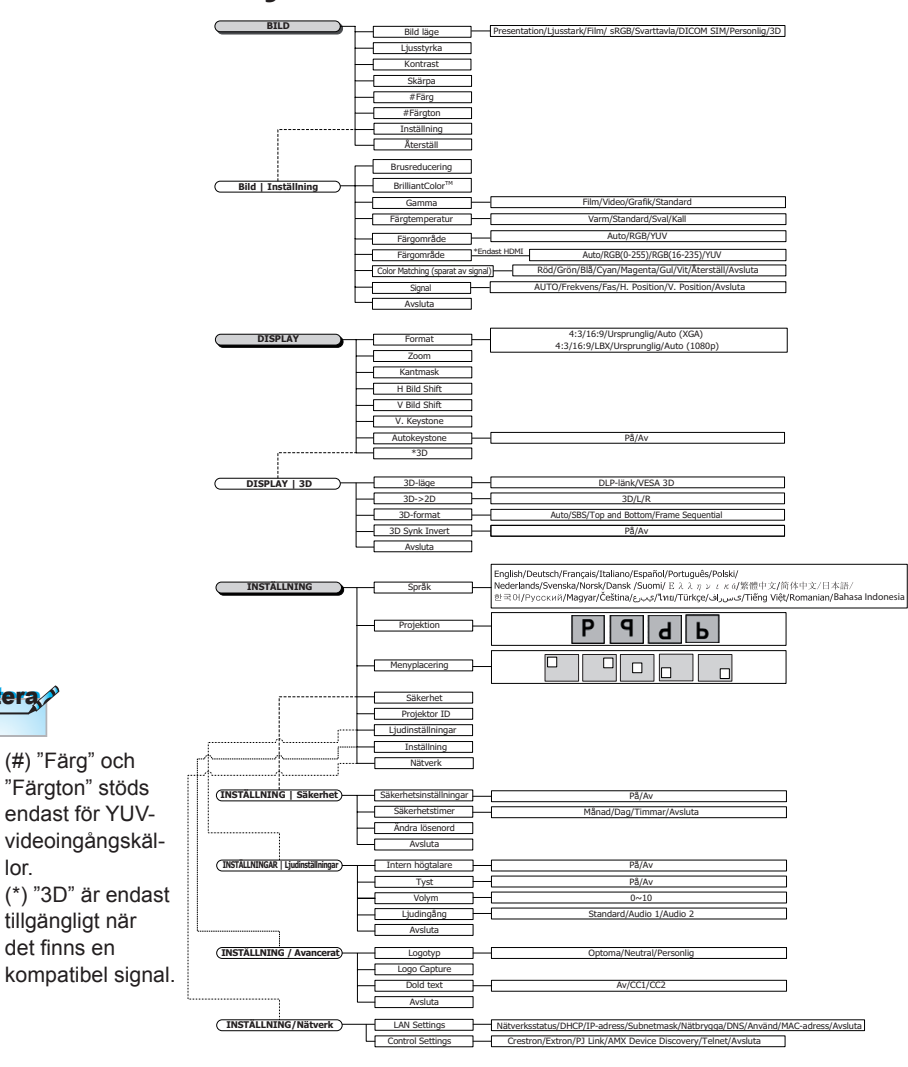

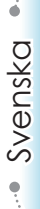

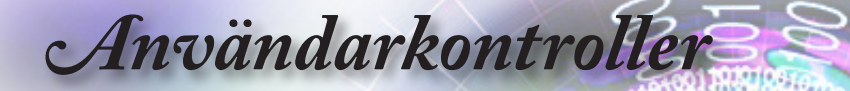

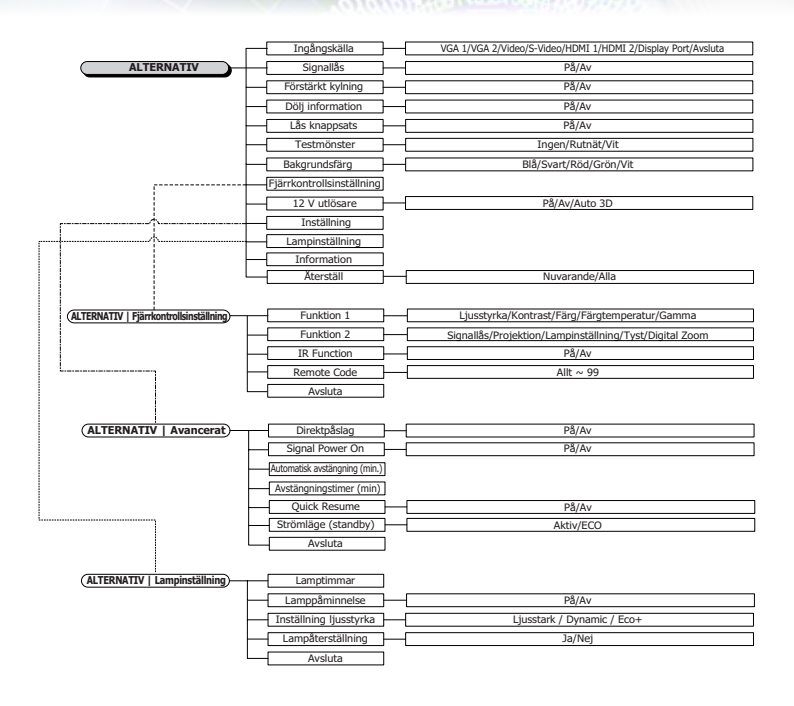

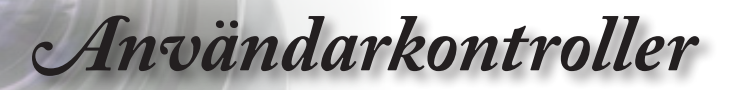

|              | Ŏ       |             | 8          |  |  |
|--------------|---------|-------------|------------|--|--|
| BILD         | DISPLAY | Inställning | ALTERNATIV |  |  |
| BILD         |         |             |            |  |  |
| 📃 Bild läge  |         | d Pre       | sentation  |  |  |
| 🔅 Ljusstyrl  | ka      | 0 🗖         |            |  |  |
| Kontrast     |         | 0 🗖         |            |  |  |
| 🗛 Skārpa     |         |             |            |  |  |
| Färg         |         |             |            |  |  |
| Färgton      |         | 0           |            |  |  |
| 🔺 Instāllnin | g       | <b>+</b>    |            |  |  |
| 🕑 Återställ  |         |             |            |  |  |
|              |         |             |            |  |  |
| UppNed       | 🕶 Vālj  | Menu Me     | ny Av      |  |  |

Bild

### Bild läge

Det finns många förinställningar som är optimerade för olika typer av bilder.

- Presentation: bra färg och ljusstyrka från datingången.
- Av: Ljusmaximal ljusstyrka från datoringång.
- Film: för hemmabio.
- sRGB: Standardiserad egen färg.
- Blackboard: Välj detta läge för att erhålla optimala färginställningar vid projicering på blackboard (grön).
- DICOM SIM: Detta visningsläge simulerar gråskale/ gammaprestandan hos utrustning som används inom DICOM (Digital Imaging and Communications in Medicine).

Viktigt: Detta läge ska ALDRIG användas för medicinsk diagnostik, det är endast avsett för utbildning/träning.

- Användare: Användarens egna inställningar.
- Tre dimensioner: Användarjusterbar inställning för 3D-visning.

#### <u>Ljusstyrka</u>

Justerar ljusstyrkan i bildene.

- ▶ Tryck på ◀ för att göra bilden mörkare.
- ► Tryck på ► för att göra bilden ljusare.

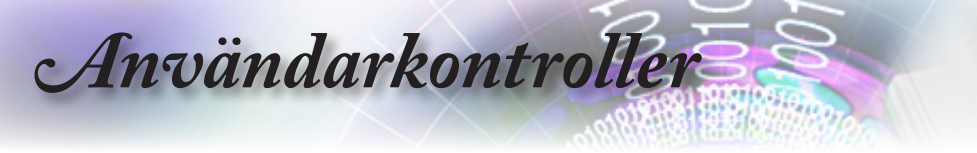

#### Kontrast

Kontrasten kontrollerar graden av skillnad mellan de ljusaste och de mörkaste partierna i bilden.

- ► Tryck på ◄ för att minska kontrasten.
- ► Tryck på ► för att öka kontraste.

#### <u>Skärpa</u>

Justerar skärpan i bilden.

- ► Tryck på ◄ för att minska skärpan.
- ► Tryck på ► för att öka skärpan.

### Färg

Justerar en videobild från svartvitt till färg med fullständig färgmättnad.

- ► Tryck på ◀ för att minska mängden färg i bilden.
- ► Tryck på ► för att öka mängden färg i bilden.

### Färgton

Justerar färgbalansen mellan rött och grönt.

- ▶ Tryck på ◀ för att öka mängden grönt i bilden.
- ▶ Tryck på ▶ för att öka mängden rött i bilden.

#### Inställning

Öppna menyn Inställning. Välj bland avancerade visningsalternativ som t.ex. Brusreducering, BrilliantColor™, Gamma, Färgtemperatur, Färgområde, Color Matching, Signal och Avsluta. Se sidan 25 för mer information.

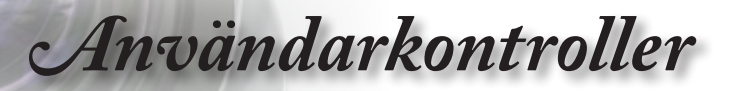

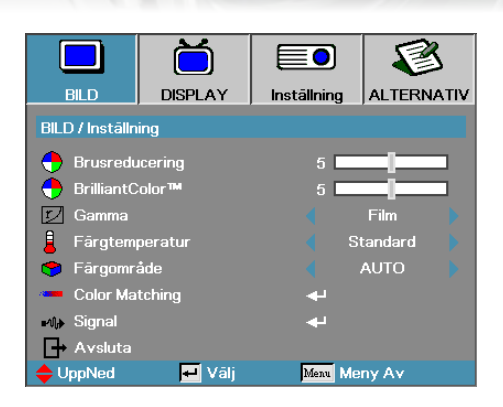

### Bild | Inställning

### Brusreducering

Den rörelseadaptiva brusreduceringsfunktionen minskar mängden synligt brus i interlace-signaler. Intervallet är "0" till "10". (0=Av)

#### BrilliantColor<sup>™</sup>

Det här justerbara alternativet använder en ny algoritm för bearbetning av färger och förbättringar på systemnivå som ger högre ljusstyrka med mer verklighetstrogna och levande färger i bilden. Området är från 1 till 10. Om du föredrar en starkare bild justerar du i riktning mot den högsta inställningen. För en jämnare och naturligare bild justerar du mot den lägsta inställningen.

#### <u>Gamma</u>

Välj Gamma-typ från film, video, standard.

#### <u>Färgtemperatur</u>

Justera färgtemperaturen. Med Kall temperatur ser skärmen kallare ut. och med Varm temperatur ökar intrycket av värme.

#### <u>Färgområde</u>

Välj en lämplig färgmatristyp från AUTO, RGB, YUV.

 Endast för HDMI: Välj färgmatris bland Auto, RGB (0-255), RGB (16-235), YUV.

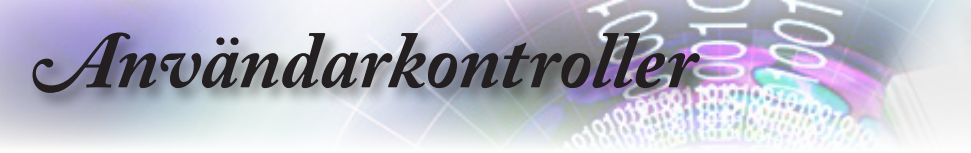

### Color Matching

Öppna menyn Color Matching. Se sidan 27 för mer information.

Signal

Gå till signalmenyn. Ställ in projektorns signalegenskaper. Funktionen är tillgänglig när ingångskällan stöder VGA 1/VGA 2. Se sidan 28 för mer information. Användarkontroller

|                  | Ŏ                |             | 8          |
|------------------|------------------|-------------|------------|
| BILD             | DISPLAY          | Inställning | ALTERNATIV |
| BILD / Instālini | ing / Color Matc | hing        |            |
| 🙆 Röd            |                  | <b>ب</b> ه  |            |
| 🖉 Grön           |                  | <b>.</b>    |            |
| 🎽 Blå            |                  | <b>4</b> 1  |            |
| 🙆 Cyan           |                  | <b>4</b>    |            |
| 🙆 Magenta        |                  | <b>+</b>    |            |
| 🙆 Gul            |                  | <b>↓</b>    |            |
| 🔿 Vit            |                  | <b>ب</b> ه  |            |
| 👌 Återställ      |                  | <b>ب</b> ه  |            |
| 🗗 Avsluta        |                  |             |            |
| UppNed           | 🛃 Vālj           | Menu Me     | ny Av      |

### Bild | Inställning | Color Matching

### Färger (förutom vitt)

Tryck på ▲ ▼ för att välja en färg och tryck på "ENTER" för att justera inställningar för färgton, mättnad och ökning.

|                                           | Ŏ       |             | 8          |  |  |  |  |  |
|-------------------------------------------|---------|-------------|------------|--|--|--|--|--|
| BILD                                      | DISPLAY | Inställning | ALTERNATIV |  |  |  |  |  |
| BILD / Inställning / Color Matching / Röd |         |             |            |  |  |  |  |  |
| 🕜 Färgton 0 🔤                             |         |             |            |  |  |  |  |  |
| 🧭 Färgmättnad 0 💶                         |         |             |            |  |  |  |  |  |
| 🙆 Ökning                                  |         | 0           |            |  |  |  |  |  |
| - Avsluta                                 |         |             |            |  |  |  |  |  |
| UppNed                                    | 🕶 Vālj  | Menu Me     | ny Av      |  |  |  |  |  |

### Notera

- Alternativen Grön, Blå, Cyan, Gul och Magenta kan justeras separat för varje färg-HSG.
- Alternativen Röd, Grön och Blå kan justeras separat för menyalternativet Vit.

Tryck på ▲ ▼ för att välja Färgton, Färgmättnad eller Ökning, och tryck på ◀► för att justera inställningarna.

### Vit

Tryck på ▲ ▼ för att välja Vit och tryck på "ENTER".

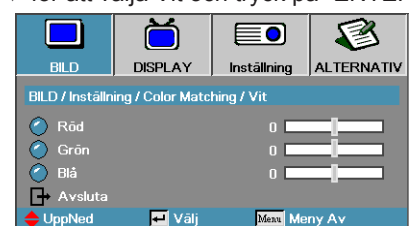

Tryck på ▲ ▼ för att välja Röd, Grön eller Blå, och tryck på ◀► för att justera inställningarna.

### <u>Återstäl</u>

Återställ alla färginställningsvärden till fabriksinställningarna.

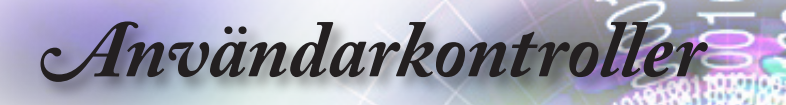

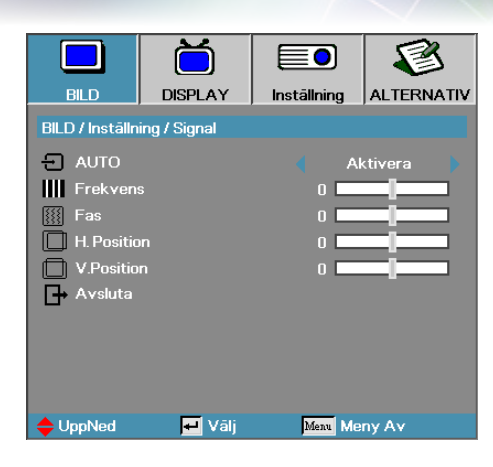

### Bild | Inställning | Signal

### AUTO

Ställ in AUTO på På eller Av för att låsa eller låsa upp Fas och Frekvens.

- Avaktivera—Automatisk låsning Av.
- Aktivera—Automatisk låsning På.

#### Frekvens

"Frekvens" ändrar skärmens uppdateringshastighet så att den överensstämmer med datorns grafikkort. Om du ser en lodrät fladdrande remsa i bilden kan du använda funktionen för att åtgärda saken.

### Fas

"Fas" synkroniserar projektorns signaltiming med grafikkortet. Om bilden är ostadig eller flimrande använder du den här funktionen för att korrigera det.

#### H. Position

- ▶ Tryck på ◀ för att flytta bilden åt vänster.
- ▶ Tryck på ▶ för att flytta bilden åt höger.

### V. Position

- ► Tryck på ◄ för att flytta bilden neråt.
- ▶ Tryck på ▶ för att flytta bilden uppåtp.

Användarkontroller

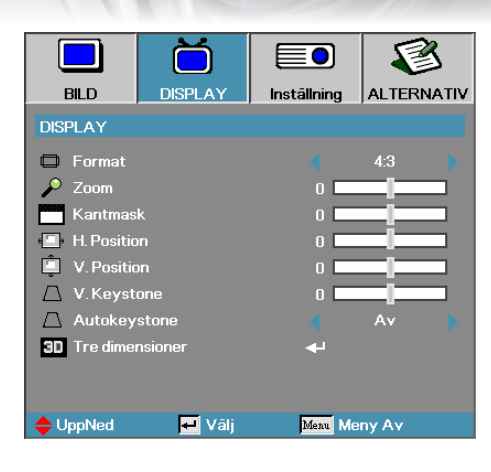

### Display

### Format

Använd den här funktionen för att välja önskat bildförhållande.

- Detta format är för 4x3-ingångskällor som inte stöder bredbilds-TV.
- 16:9: Detta format är för 16x9-ingångskällor. som t ex HDTV och DVD med stöd för bredbilds-TV.
- LBX: Detta format är till för icke-16x9, Letterbox-källa och för användare som använder ett externt 16x9-objektiv för att visa 2,35:1 bildproportion med full upplösning.
- Ursprunglig: Följer ingångskällans upplösning ingen konvertering utförs.
- Av: Väljer automatiskt det mest lämpliga formatet.

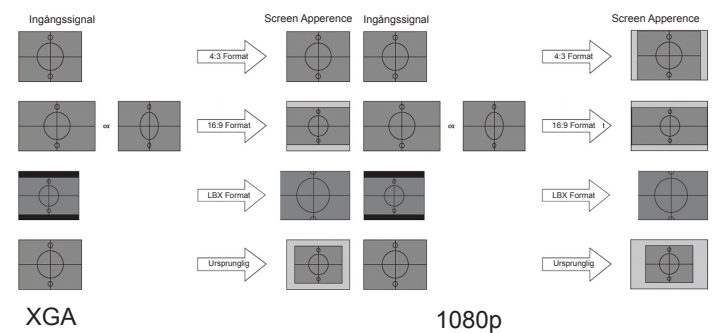

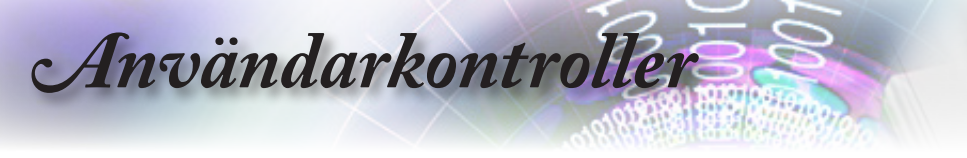

### Zoom

- ► Tryck på ◄ för att minska bildens storlek.
- ► Tryck på ► för att förstora en bild på projektionsskärmen.

#### <u>Kantmask</u>

Kantmaskfunktionen tar bort bruset i en videobild. Använd kantmaskfunktionen på bilden för att få bort videokodningsbrus i kanten av videokällan.

### H. Position

Flyttar den projicerade bilden horisontellt.

- ► Tryck på ◄ för att förstora en bild på projektionsskärmen.
- ► Tryck på ► för att förstora en bild på projektionsskärmen.

### V. Position

Flyttar den projicerade bilden vertikalt.

- ► Tryck på ► för att förstora en bild på projektionsskärmen.
- ► Tryck på ◄ för att förstora en bild på projektionsskärmen.

### V. Keystone

Tryck på ◀ eller ► för att kompensera för vertikal bildförvrängning när projektorn är vinklad i förhållande till projektionsytan.

#### Autokeystone

Tryck på ◀ or ► för aktivera eller inaktivera autokeystone.

### 3D

Tryck för att välja menyn 3D funktion. När 3D funktionen är aktiverad kommer nuvarande bildlägesjustering att avaktiveras. Se sidan 31 för mer information

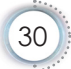

Användarkontroller

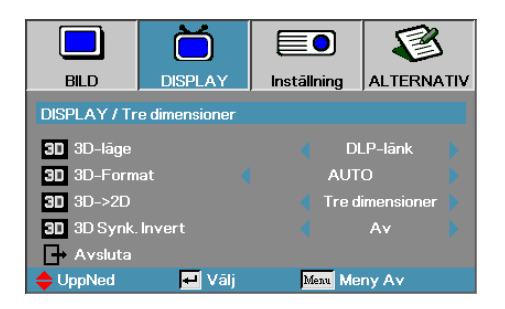

### Display | Tre dimensioner

<u>3D-läge</u>

- DLP-länk: Välj DLP-länk för att använda optimerade inställningar for DLP Link 3D-glasögon.
- VESA 3D: Välj VESA 3D för att använda optimerade inställningar för IR-baserade 3D-bilder.

### <u>3D→2D</u>

Tryck på ◀ eller ► för att välja att projicera 3D-innehåll i 2D (vänster) eller 2D (höger) utan att använda 3D-glasögon för att kunna njuta av 3D-innehåll. Denna inställning kan även användas för passiva 3D-installationer för dubbla projektorer.

#### 3D-Format

- Auto: När en 3D-identifikationssignal detekteras, väljs 3D-formatet automatiskt. (Endast för HDMI 1.4 3D-källor.)
- SBS: Visa 3D-signal i sida-vid-sida-format.
- ▶ Top and Bottom: Visa 3D-signal i Top and Bottom-format.
- Frame Sequential: Visa 3D-signal i Frame Sequential-format.

#### 3D Synk. Invert

Tryck på ◀ eller ► för att aktivera eller avaktivera 3D Synk. Invert funktionen.

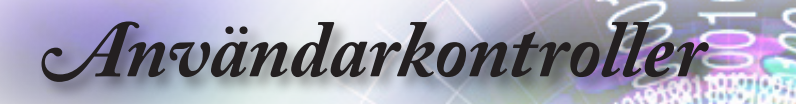

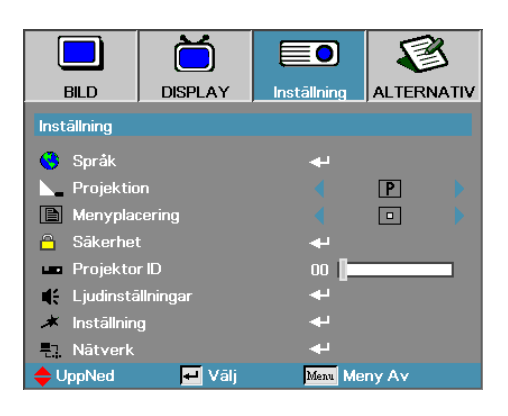

### Inställning

### <u>Språk</u>

Öppna menyn Språk. Välj den flerspråkiga skärmmenyn. Se sidan 34 för mer information.

### Projektion

Välj projektionsmetod:

P Bord fram

Fabriksinställningen.

• • Bord bak

När du väljer denna funktion. kastar projektorn om bilden så att du kan projicera bakom en genomskinlig skärm.

🕨 🖪 Tak fram

När du väljer denna funktion vänder projektorn bilden upp och ner för projicering vid takmontering.

🕨 🖪 Tak bak

När du väljer denna funktion vänder projektorn bilden bak och fram och upp och ner samtidigt. Du kan då projicera från bakom en genomskinlig skärm med en takmonterad projektor.

### Menyplacering

Välj menyplacering på den projicerade bilden.

### Säkerhet

Öppna menyn Säkerhet. Öppna projektorns säkerhetsfunktioner. Se sidan 35-37 för mer information.

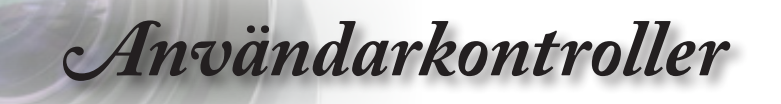

### Projektor ID

Välj ett tvåsiffrigt projektor-ID mellan 00 och 99.

### Ljudinställningar

Öppna ljudmenyn. Ställ in ljudnivå. Se sidan 38 för vidare information.

### Inställning

Öppna menyn Inställning. Välj den skärm som ska visas under startsekvensen. Se sidan 39 för mer information.

### Nätverk

Ger åtkomst till kontroller för webb, PJ Link och IP-kommandon. Se sidan 40 för mer information.

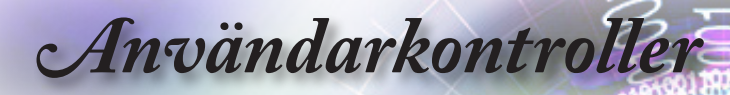

|                  | Č                 |           |            |            | S        |  |
|------------------|-------------------|-----------|------------|------------|----------|--|
| BILD             | DISPLA            | AY Ir     | nstāllning | ALTERN     | ΑΤΙν     |  |
| Inställning / Sp | oråk              |           |            |            |          |  |
| 😚 Språk          |                   |           |            | Svenska    |          |  |
| 🕞 Avsluta        |                   |           |            |            |          |  |
| English          |                   | Deutsch   |            | Français   |          |  |
| Italiano         | l                 | Español   |            | Português  |          |  |
| Polski           | l l               | Nederland |            | Svenska    | Svenska  |  |
| Norsk/Dansk      |                   | Suomi     |            | Ελληνικά   | Ελληνικά |  |
| 繁體中文             |                   | 简体中文      |            | 日本語        | 日本語      |  |
| 한국어              |                   | Русский   |            | Magyar     | Magyar   |  |
| Čeština          |                   | عربي      |            | ไทย        | ไทย      |  |
| Türkçe           |                   | فارسى     |            | Tiếng Việt |          |  |
| Romanian         |                   | nggris    |            |            |          |  |
| UppNed           | ۲ <mark>با</mark> | Êlj       | Menu       | Meny Av    |          |  |

### Inställning | Språk

### Språk

Välj den flerspråkiga skärmmenyn. Tryck på "ENTER" för att gå in i undermenyn och använd knapparna Vänster (◄) eller Höger (►) för att välja önskat språk.

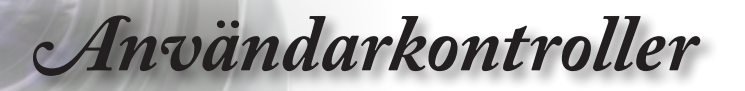

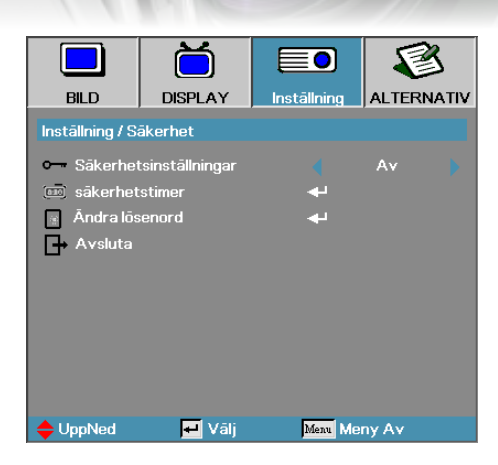

### Inställning | Säkerhet

### Säkerhetsinställningar

Aktivera eller inaktivera säkerhetslösenordet.

- På—Det aktuella lösenordet krävs för att starta strömmen till projektorn och få tillgång till menyn Säkerhet.
- Av—inget lösenord krävs när systemet startar upp.

Notera

När säkerheten är aktiverad visas följande skärm vid start av projektorn och innan du får åtkomst till menyn Säkerhet:

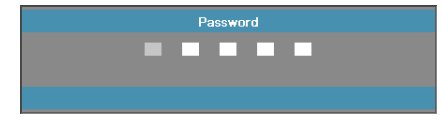

Standardlösenordet: 1, 2, 3, 4, 5.

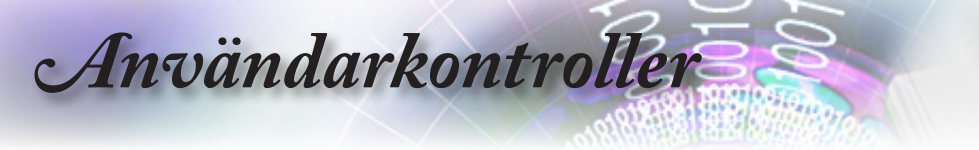

### Säkerhetstimer

Öppna undermenyn Säkerhetstimer.

|                                         | Ŏ       |             | 8          |  |  |  |  |
|-----------------------------------------|---------|-------------|------------|--|--|--|--|
| BILD                                    | DISPLAY | Inställning | ALTERNATIV |  |  |  |  |
| Inställning / Säkerhet / säkerhetstimer |         |             |            |  |  |  |  |
| JAN Månad                               |         | o <b> </b>  |            |  |  |  |  |
| 12 Dag                                  |         | o <b>[</b>  |            |  |  |  |  |
| 🥸 Timmar                                |         | o 📘         |            |  |  |  |  |
| 🗗 Avsluta                               |         |             |            |  |  |  |  |
|                                         |         |             |            |  |  |  |  |
|                                         |         |             |            |  |  |  |  |
|                                         |         |             |            |  |  |  |  |
|                                         |         |             |            |  |  |  |  |
|                                         |         |             |            |  |  |  |  |
| UppNed                                  | 🕶 Vālj  | Menu Me     | ny Av      |  |  |  |  |

Ange hur många månader. dagar och timmar som projektorn kan användas utan att ange lösenordet. När du avslutar och kommer till menyn Inställning aktiveras funktionen Security Timer.

När funktionen har aktiverats kräver projektorn inmatning av lösenord på de angivna datum och tider som du angett för att kunna starta projektorn och öppna säkerhetsmenyn.

Om projektorn används och funktionen Security Timer är aktiv visas följande skärm i 60 sekunder innan projektorn frågar efter lösenordet.

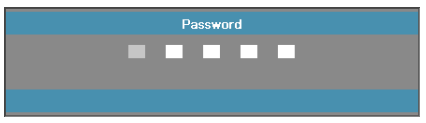
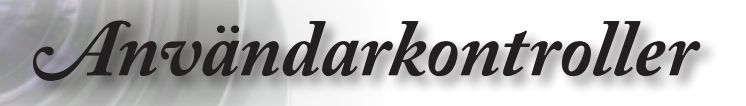

#### Ändra lösenord

Använd denna meny för att ändra projektorns säkerhetslösenord.

- 1. Välj Ändra lösenord från undermenyn Säkerhet. Dialogrutan Ändra lösenord visas.
- 2. Välj Ja.

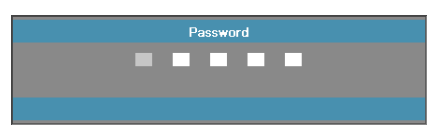

- 3. Standardlösenordet är: <1> <2> <3> <4> <5>.
  - En till lösenordsruta visas.

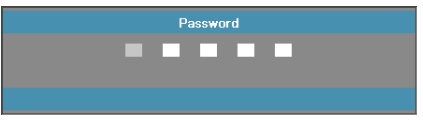

4. Ange det nya lösenordet två gånger för att bekräfta.

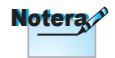

Om de nya lösenorden inte överensstämmer visas lösenordsrutan en gång till

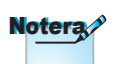

Om fel lösenord anges tre gånger stängs projektorn av automatiskt efter 10 sekunder

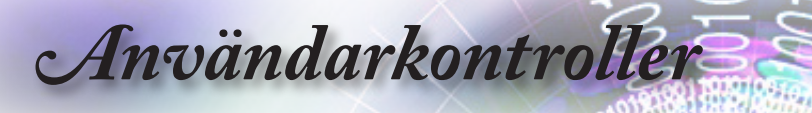

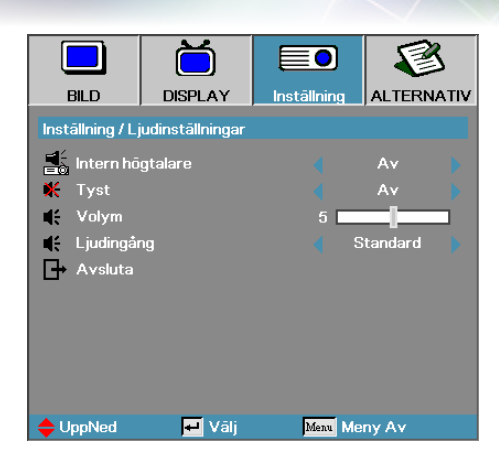

# Inställning | Ljudinställningar

#### Intern högtalare

- Av—stäng av den interna högtalaren.
- På—sätt på den interna högtalaren.

#### Tyst

Växla mellan att slå på och slå av ljudet.

- Av—högtalarvolym och ljudutgång är på.
- På—högtalarvolym och ljudutgång är av.

#### Volym

- ▶ Tryck på ▶ för att minska volymen.
- ► Tryck på ► för öka volymen.

#### Ljudingång

► Tryck på ◀► för att välja ljudkällingång.

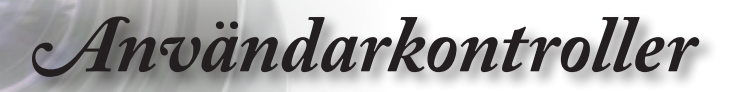

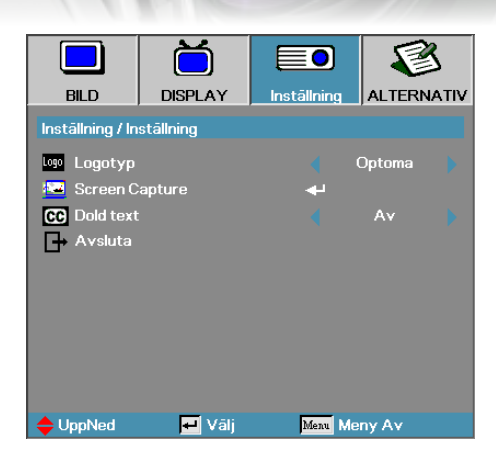

# Inställning | Inställning

#### Logotyp

Välj den skärm som ska visas under startsekvensen.

- Optoma—Den medföljande standardstartskärmen visas.
- Neutral— är bakgrundsfärg.
- Egen—Anpassad skärm med hjälp av funktionen Bild av logo.

#### Screen Capture

Ta en stillbild av en skärm som visas för att använda som startskärm.

- 1. Visa önskad skärm på projektorn.
- 2. Välj Bild av logo från menyn Inställning.

En bekräftelseskärm visas.

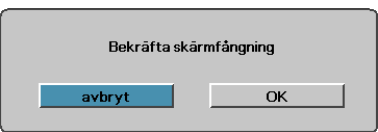

3. Välj OK. Skärmbild sparas visas.

When finished. Screen capture Succeeded will display. Den sparade skärmbilden sparas som Egen i menyn Logo.

#### Dold text

Välj skärmen för visning av closed captioning.

- Av-standardinställning från fabriken.
- CC1/CC2–dövtext visas om tillgänglig.

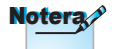

Det går bara att spara en startskärm åt gången. Efterföljande insamlingar överskriver tidigare filer med begränsning i 1920 x 1200 (se bilagan med timinglägestabell)

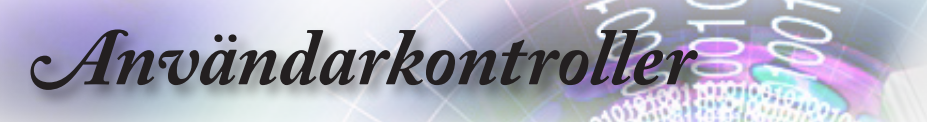

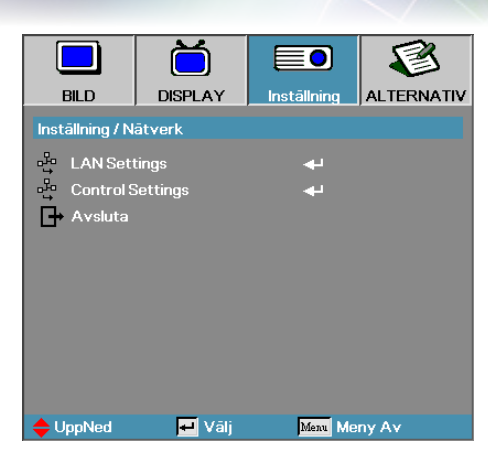

# Inställning | Nätverk

#### LAN Settings

Öppna menyn LAN Settings. Se sidan 41 för mer information.

#### Control Settings

Öppna menyn Control Settings. Se sidan 42 för mer information.

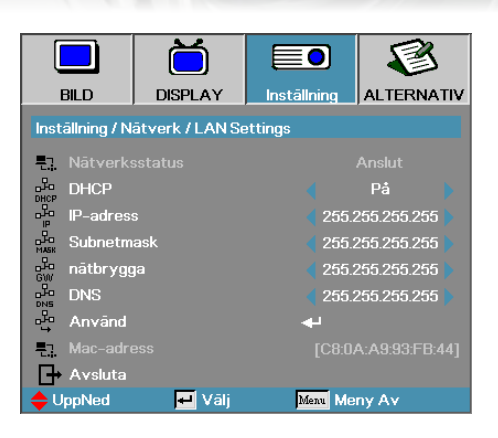

# Inställning | LAN Settings

Användarkontroller

Om anslutningen lyckas visas följande dialogruta i bildskärmsmenyn.

- Nätverksstatus visar nätverksinformation.
- ► DHCP:

På: Automatisk tilldelning av IP-adress till projektorn från DHCP-servern.

Av: Manuell tilldelning av IP-adress.

- IP-adress välj en IP-adress.
- Subnetmask välj nätmasknummer.
- Nätbrygga välj standardnätbrygga för det nätverk som anslutits till datorn.
- DNS välj DNS-nummer.
- Använd bekräfta valet genom att trycka på Enter.
- MAC-adress—Skrivskyddad.

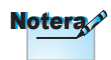

Nätverksun-dermenyn kan bara öppnas om en nätverkskabel är ansluten

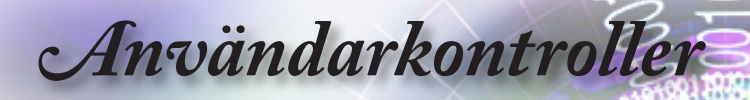

|                 |                 |             |       | 3     |
|-----------------|-----------------|-------------|-------|-------|
| BILD            | DISPLAY         | Inställning | ALTER | NATIV |
| Inställning / N | ätverk / Contro | lSettings   |       |       |
| Crestron        |                 |             | På    |       |
| Extron          |                 |             | På    |       |
| - PJ Link       |                 |             | På    |       |
| AMX Dev         | rice Discovery  |             | På    |       |
| Telnet          |                 |             | På    |       |
| 🗗 Avsluta       |                 |             |       |       |
|                 |                 |             |       |       |
|                 |                 |             |       |       |
|                 |                 |             |       |       |
| 🔶 UppNed        | 🖶 Vālj          | Menu Me     | ny Av |       |

# Inställning | Control Settings

Crestron

Tryck på ◀► för att aktivera/inaktivera Crestron.

Extron

Tryck på ◀► för att aktivera/inaktivera Extron.

PJ Link

Tryck på ◀► för att aktivera/inaktivera PJ Link.

AMX Device Discovery

Tryck på ◀► för att aktivera/inaktivera AMX Device Discovery.

#### Telnet

Tryck på ◀► för att aktivera/inaktivera Telnet.

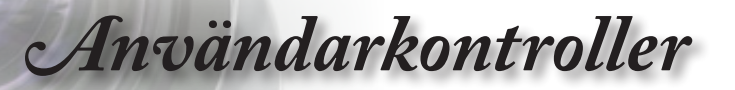

|                     | Ŏ                 |             |        | 3     |
|---------------------|-------------------|-------------|--------|-------|
| BILD                | DISPLAY           | Inställning | ALTER  | NATIV |
| ALTERNATIV          | /                 |             |        |       |
|                     | A                 | •           |        |       |
| 🗕 Ingångsk          | ālla              |             |        |       |
| 🕂 Signallås         |                   |             | Av     |       |
| 🖌 Förstärkt kylning |                   |             | Av     |       |
| Dölj information    |                   |             | Av     |       |
| 🛄 Lås knappsats     |                   |             | Av     |       |
| 🚯 testmönster       |                   |             | Ingen  |       |
| Bakgrundsfärg       |                   |             |        |       |
| Fjärrkon            | trollsinställning | <b>+</b>    |        |       |
| 12 V utlösare       |                   |             | Av     |       |
|                     |                   | •           |        |       |
| UppNed              | 🕶 Vālj            | Menu Me     | eny Av |       |

## Alternativ

#### Ingångskälla

Öppna undermenyn Ingångskälla. Välj vilka källor som projektorn ska söka av vid start. Se sidan 46 för vidare information.

#### Signallås

Låser den aktuella källan som enda tillgängliga källa även om kabeln är urkopplad.

- På—Bara den aktuella källan detekteras som en ingångskälla.
- Av—Alla källor som är valda i Alternativ | Ingångskälla detekteras som ingångskälla.

#### Förstärkt kylning

Justera fläkthastigheten efter den omgivande miljön.

- På—Ökar fläkthastigheten för anpassning till hög temperatur. luftfuktighet eller höjd.
- Av—Normal fläkthastighet för normala förhållanden.

#### Dölj information

Döljer informationsmeddelanden på projektionsskärmen.

- På—Inga statusmeddelanden visas på skärmen under drift.
- Av—Statusmeddelanden visas som normalt på skärmen under drift.

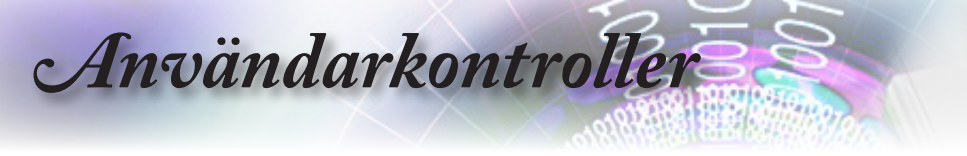

#### Lås knappsats

Lås knapparna på kontrollpanelen på projektorns ovansida.

På—Ett varningsmeddelande visas för att bekräfta låsning av knappsatsen.

A

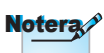

Håll "ENTER" intryckt i 5 sekunder för att låsa

upp knappsatsen

Av—Projektorns knappsats fungerar som vanligt.

#### <u>Testmönster</u>

Visa ett testmönster. Alternativen är Rutnät (Vit, Grön, Magenta), Vit och Ingen.

#### Bakgrundsfärg

Välj önskad bakgrundsfärg för den projicerade bilden när ingen källa detekteras.

#### <u>Fjärrkontrollsinställning</u>

Öppna Fjärrkontrollsinställning. Se sidan 47 för mer information.

#### 12 V utlösare

Tryck på ◀► för att aktivera/inaktivera 12 V utlösare.

# Användarkontroller

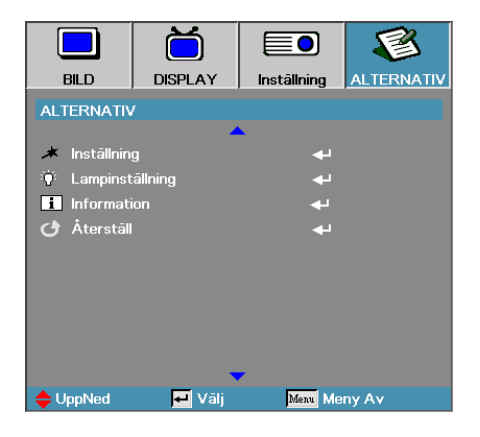

#### Inställning

Öppna menyn Inställning. Se sidan 48-49 för mer information.

#### Lampinställning

Öppna menyn Lampinställning. Se sidan 50-51 för mer information.

#### Information

Visa projektorinformation.

#### <u>Återställ</u>

Återställer alla Alternativ till fabriksinställningarna.

Användarkontroller

|                | ă                |              | <b>S</b>   |  |
|----------------|------------------|--------------|------------|--|
| BILD           | DISPLAY          | Inställning  | ALTERNATIV |  |
| ALTERNATIN     | / / Ingångskälla |              |            |  |
| W VGA1         |                  | 5            | 2          |  |
| 🐨 VGA2         |                  | 6            | 2          |  |
| 🧿 Video        |                  | $\checkmark$ |            |  |
| 🙄 S-Video      |                  | $\checkmark$ |            |  |
|                |                  | 5            | 2          |  |
|                |                  |              | 2          |  |
| 🛄 Display Port |                  | $\checkmark$ |            |  |
| 🗗 Avslut       | а                |              |            |  |
| 🔶 UppNed       | 🗾 Vālj           | Menu Me      | ny Av      |  |

# Alternativ| Ingångskälla

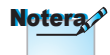

Om ingen källa är vald kan projektorn inte visa någon bild. Se till att alltid ha minst en källa vald

#### Ingångskälla

Använd det här alternativet för att aktivera/avaktivera ingångskällor. Tryck på ▲ eller ▼ för att välja källa. Tryck sedan på ◀ eller ▶ för att aktivera/inaktivera. Tryck på "ENTER" för att slutföra valet. Projektorn söker inte efter ingångar som är avmarkerade.

Användarkontroller

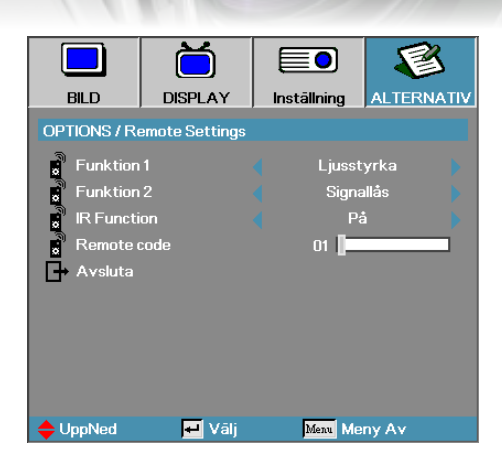

# Options | Remote Settings

#### Funktion 1

Ställ in F1 som en snabbtangent för Ljusstyrka, Kontrast, Färg, Färgtemperatur eller Gamma.

#### Funktion 2

Ställ in F2 som en snabbtangent för Signallås, Projektion, Lampinställning, Tyst, Digital Zoom eller Volym.

#### IR Function

Aktivera eller inaktivera projektorns IR-funktion.

#### Remote Code

Tryck på **◄**► för att ställa in anpassad fjärrkontrollskod och tryck på "ENTER" för att ändra inställningen.

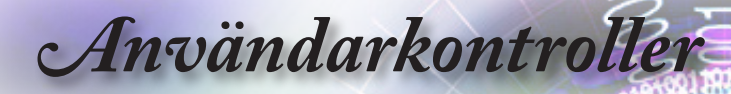

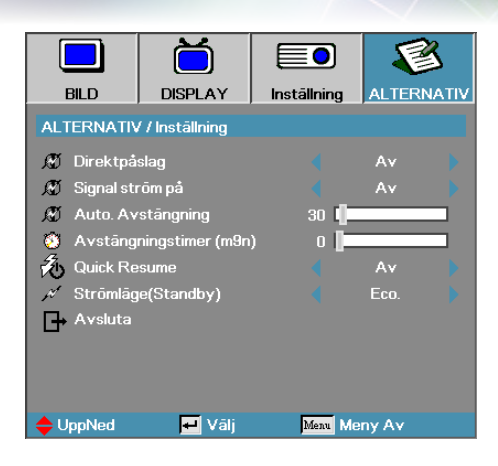

# Alternativ | Inställning

#### Direktpåslag

Aktivera eller inaktivera Direktpåslag.

- På—Projektorn startar automatiskt när den ansluts till elnätet.
- Av—Projektorn måste startas manuellt som vanligt.

#### Signal ström på

Aktivera eller avaktivera Signalpåslag.

- På—Projektorn slås på automatiskt när en aktiv signal upptäcks.
- Av— inaktivera utlösarens ström när aktiv signal detekteras.

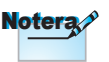

- 1. Endast tillgängligt om standby-läget är aktivt.
- Om projektorn stängs av med ingångssignalkällan kvar (den senaste bilden som visades på skärmen), kan den inte starta om såvida inte:
  - a. Man avslutar den senaste bildkällan och matar in någon annan signalkälla.
  - b. Man kopplar ur projektorns strömkabel och därefter ansluter den igen.
- Funktionen Signal ström på ignorerar inställningen för "Signallås".

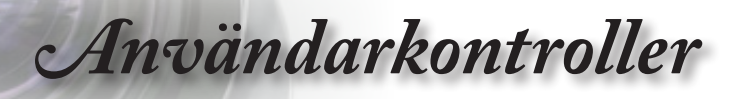

#### Auto. Avstängning

Ställer in tidsintervall för automatisk avstängning. Som standard stänger projektorn av lampan efter 30 minuter utan mottagen signal. Följande varning visas 60 sekunder innan avstängning.

Projektorn stängs av automatiskt 60 sek.

#### Avstängningstimer (min)

Ställer in tidsintervall för Sovtimer. Projektorn stängs av automatiskt efter inställd tid av inaktivitet (oavsett signal). Följande varning visas 60 sekunder innan avstängning.

Projektorn stängs av automatiskt 60 sek.

#### Quick Resume

Om Quick Resume är på kan projektorn snabbt åter tas i drift förutsatt att den sätts på inom 100 sekunder efter det att den stängdes av.

#### Strömläge (Standby)

- Eco.: Välj "Eco" för att minska effektförluster ytterligare <0,5W.
- Aktiv: Välj "Aktiv" för att återgå till normalt standbyläge och VGA-utgången aktiveras.

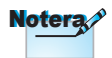

När strömläget (standby) är inställt på Eco kommer VGA och genommatningen av Ijud, RS232 och RJ45 att inaktiveras när projektorn är i standbyläget.

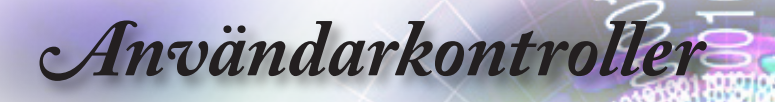

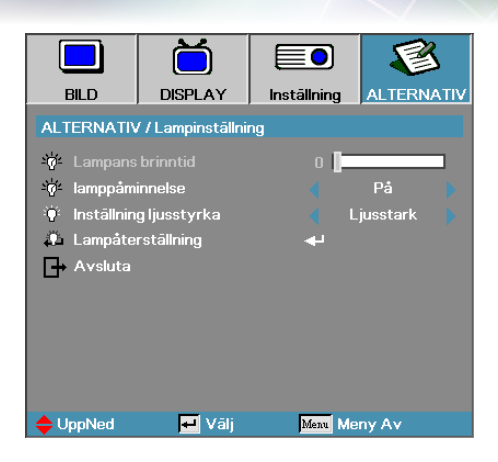

# Alternativ | Lampinställning

#### Lampans brinntid

Visar i hur många timmar som lampan har använts. Menyobjektet är endast för visningssyfte.

#### Lamppåminnelse

Aktivera eller inaktivera påminnelse om lampans livslängd.

På—Ett varningsmeddelande visas när lampans återstående brinntid är mindre än 30 timmar.

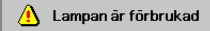

Av—Inget varningsmeddelande visas.

#### Inställning ljusstyrka

Väljer ljusstyrkeläge för lampan.

- Ljusstark—Standardinställning.
- Dynamic—Låt projektorn känna av mörka och ljusa projicerade bilder genom att automatiskt kontrollera lampans effekt 100 % ~ 30 %.
- Eco+—Lägre ljusstyrka 80 % ~ 30 % att bevara lampans livslängd.

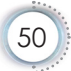

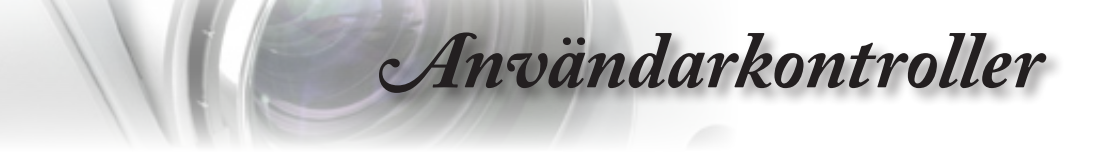

#### Lampåterställning

Ställ in lampans räkneverk efter utfört lampbyte. så att det stämmer med den nya lampans livslängd.

1. Välj Lampåterställning.

En bekräftelseskärm visas.

| Bekrāfta L | amp Reset |  |
|------------|-----------|--|
| Nej        | Ja        |  |

2. Välj Ja för att återställa lampans räkneverk till noll.

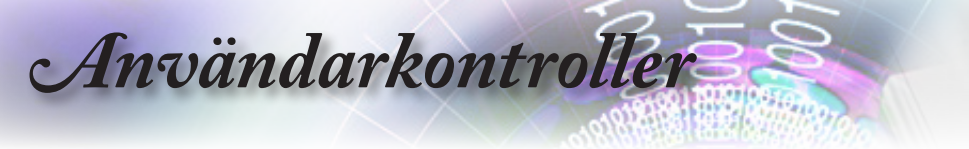

## LAN\_RJ45

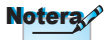

- Projektorn ansluts till ett LAN. Använd Ethernet normalkabel.
- Peer-to-peer (datorn ansluts direkt till projektorn).
   Använd Ethernet Crossover- kabel.

För enkel användning har Optoma-projektorn diverse nätverksoch fjärrhanteringsfunktioner.

LAN/RJ45-funktion via ett nätverk för fjärrkontroll: Ström av/på och kontrastinställningar. Information om projektorstatus. t.ex: videokälla. ljud-mute. etc.

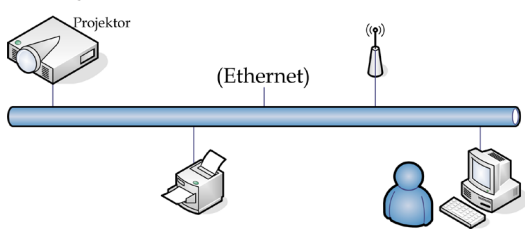

#### Terminalfunktioner för sladdanslutet LAN

Projektorn kan kontrolleras av en PC (bärbar) eller annan extern enhet via LAN/RJ45-porten och är kompatibel med Crestron / Extron / AMX (Device Discovery) / PJ Link.

- Crestron är ett registrerat varumärke som tillhör Crestron Electronics, Inc. i USA.
- Extron är ett registrerat varumärke som tillhör Extron Electronics, Inc. i USA.
- AMX är ett registrerat varumärke som tillhör AMX LLC i USA.
- PJ Link har ansökt om registrering av varumärke och logotyp i Japan, USA och andra länder via JBMIA.

#### Stöd för externa enheter

Denna projektor stöds av de specificerade kommandona i Crestron Electronics kontrollenhet och relaterad programvara (t.ex. RoomView<sup>®</sup>).

http://www.crestron.com/

Denna projektor är anpassad för att ha stöd för Extron-enhet(er) för referens.

http://www.extron.com/

Denna projektor stöds av AMX (Device Discovery).

http://www.amx.com/

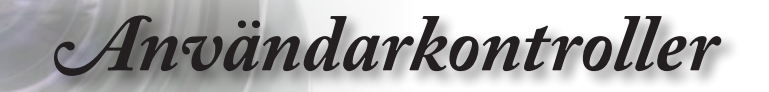

Denna projektor stöder alla kommandon för PJ Link klass 1 (version 1.00).

http://pjlink.jbmia.or.jp/english/

För mer information om de olika externa enheter som kan anslutas till projektorns LAN/RJ45-port och fjärrstyra projektorn samt stöd för relaterade kontrollkommandon för varje extern enhet, vänligen kontakta vår support direkt.

#### LAN\_RJ45

1. Anslut en RJ45-kabel till RJ45-portar på projektorn och datorn (bärbar).

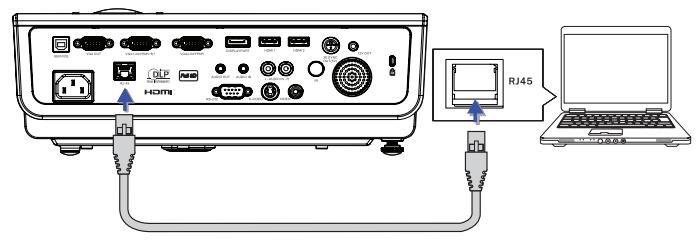

 På datorn (bärbar). välj Start -> Kontrollpanel -> Nätverksanslutningar.

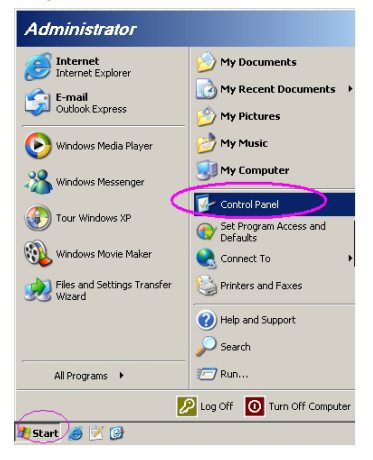

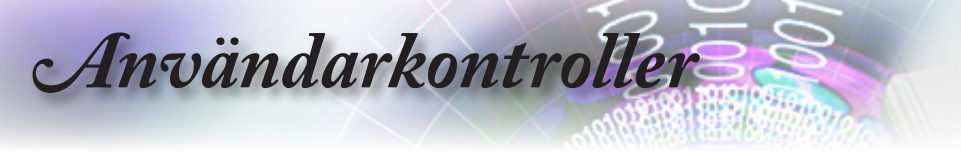

3. Högerklicka på Lokal nätverksanslutning och välj Egenskaper.

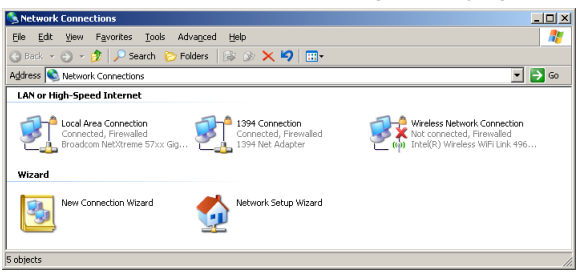

4. I Egenskaper. välj Allmänt och sedan Internetprotokoll (TCP/IP).

| SNetwork Connections                                                                                       |                                     |                     | ×                                                             |  |
|----------------------------------------------------------------------------------------------------|-------------------------------------|---------------------|---------------------------------------------------------------|--|
| File Edit View Favorites Tools Adv                                                                         | vanced Help                         |                     | 27                                                            |  |
| 3 Back - 3 - 3 - 3 Folders                                                                                 |                                     |                     |                                                               |  |
| Address 🔕 Network Connections                                                                              |                                     |                     | 💌 🄁 Go                                                        |  |
| LAN or High-Speed Internet                                                                                 |                                     |                     |                                                               |  |
| Connection<br>Connected, Firewalled<br>Broadcom NetXtreme 57xx Gig                                         | Disable<br>Status<br>Repair         | n<br>ewalled<br>ter | Not connected, Frewaled<br>(in Intel(R) Wireless WFi Link 496 |  |
| Wizard                                                                                                    | Bridge Connections                  |                     |                                                               |  |
| New Connection Wizard                                                                                      | Create Shortcut<br>Delete<br>Rename | Wizard              |                                                               |  |
|                                                                                                    | Properties                          |                     |                                                               |  |
| 😪 View or change settings for this connection, such as adapter, protocol, or modem configuration settings. |                                     |                     |                                                               |  |

5. Klicka på Egenskaper.

| Local Area Connection Properties                              | × |
|---------------------------------------------------------------|---|
| General Advanced                                              |   |
| Connect using:                                                |   |
| Broadcom NetXtreme 57xx Gigabit Cc Configure                  |   |
| This connection uses the following items:                     |   |
| 🗹 🚚 QoS Packet Scheduler 📃                                    |   |
| Termetwork Monitor Driver                                     | L |
| Internet Protocol (TCP/IP)                                    | L |
|                                                               | L |
| Install Uninstall Properties                                  |   |
| Description                                                   | L |
| Transmission Control Protocol/Internet Protocol. The default  | L |
| across diverse interconnected networks.                       | L |
|                                                               | L |
| Show icon in notification area when connected                 | L |
| Notify me when this connection has limited or no connectivity | L |
|                                                               | L |
|                                                               | 1 |
| UK Cancel                                                     |   |
|                                                               | _ |

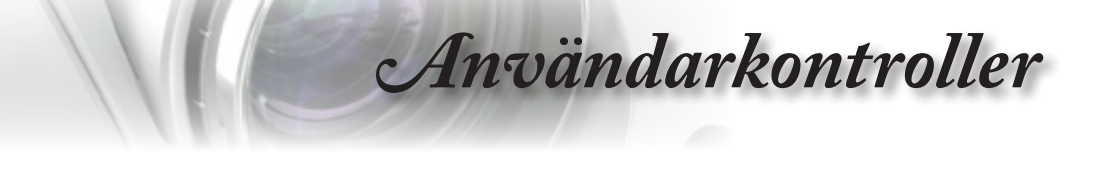

6. Fyll i IP-adress och Nätmask. och tryck sedan på OK.

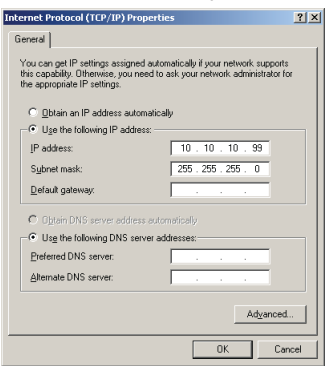

- 7. Tryck på Menyknappen på projektorn.
- 8. Välj OSD-> INSTÄLLNINGAR-> Nätverk -> Lan Settings.
- 9. Ange följande:
  - DHCP: Av
  - IP-adress: 10.10.10.10
  - Nätmask: 255.255.255.0
  - Nätbrygga: 0.0.0.0
  - DNS-server: 0.0.0.0
- 10. Tryck på ← (Enter) / ► för att bekräfta inställningarna.
- 11. Öppna en webbläsare (exempelvis Microsoft Internet Explorer med Adobe Flash Player 9.0 eller högre).

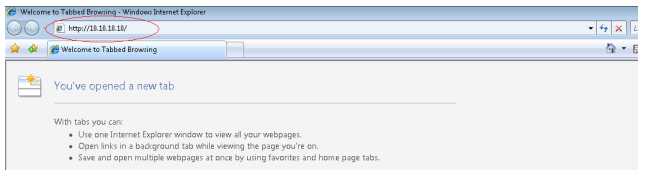

12. Ange IP-adressen i adressfältet: 10.10.10.10.

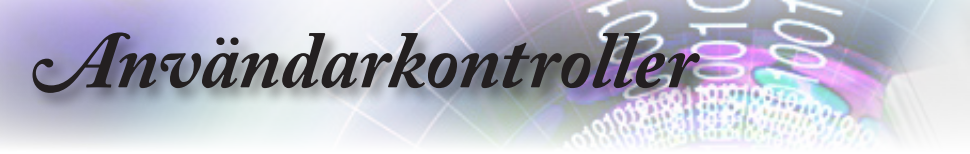

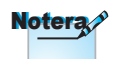

För mer information, besök http://www. crestron.com

#### 13. Tryck på "ENTER" / ►

Projektorn är inställd för fjärrkontroll. LAN/RJ45-funktionen visas enligt följande:

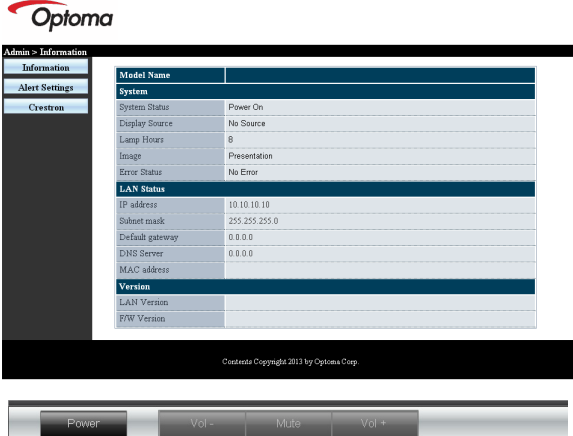

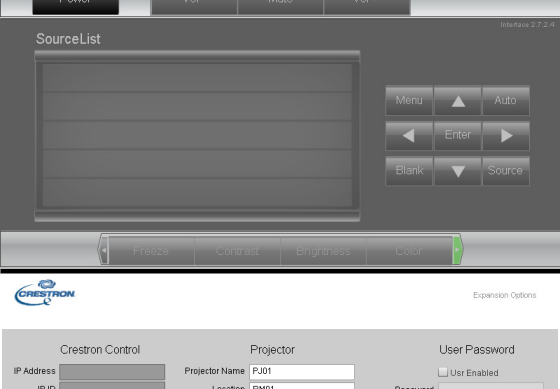

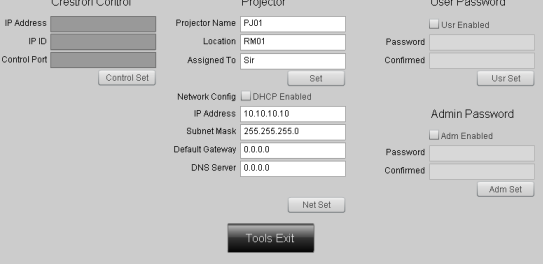

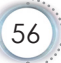

# Användarkontroller

| Kategori              | Post              | Inmatningslängd  |  |  |
|-----------------------|-------------------|------------------|--|--|
|                       | IP-adress         | 15               |  |  |
| Crestron-kontroll     | IP ID             | 3                |  |  |
|                       | Port              | 5                |  |  |
|                       | Projektornamn     | 10               |  |  |
| Projektor             | Location          | 10               |  |  |
|                       | Tilldelad till    | 10               |  |  |
|                       | DHCP (aktiverad)  | Inte tillämpligt |  |  |
|                       | IP-adress         | 15               |  |  |
| Nätverkskonfiguration | Subnetmask        | 15               |  |  |
|                       | Standardnätbrygga | 15               |  |  |
|                       | DNS Server        | 15               |  |  |
|                       | Aktiverad         | Inte tillämpligt |  |  |
| Användarlösenord      | Nytt lösenord     | 10               |  |  |
|                       | Bekräfta          | 10               |  |  |
|                       | Aktiverad         | Inte tillämpligt |  |  |
| Adminlösenord         | Nytt lösenord     | 10               |  |  |
|                       | Bekräfta          | 10               |  |  |
|                       |                   |                  |  |  |

För mer information, besök http://www.crestron.com.

#### Förbereder e-postlarm

- 1. Se till att användare kan komma åt hemsidan för LAN RJ45 funktionen med webbläsaren (exempelvis Microsoft Internet Explorer v6.01/v8.0).
- 2. Från hemsidan för LAN/RJ45 klicka på Inställningar e-postlarm.

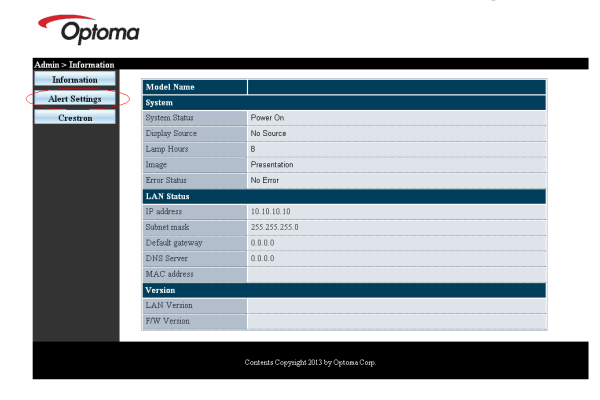

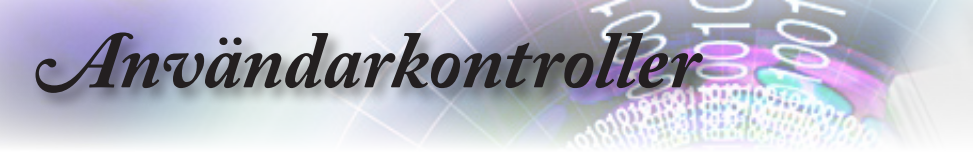

 Som standard är dessa inmatningsrutor i Inställningar e-postlarmtomma.

| SMIP setting                                                                                                    | Email Setting                                                                                                    | Alert Condition                                                                                                    |
|----------------------------------------------------------------------------------------------------|----------------------------------------------------------------------------------------------------|----------------------------------------------------------------------------------------------------|
| National Server and Annual Server and Server and Server and Server and Server and Server and Server Accession and Server Accession and | To Control Control Con | O Fan Broe  O Lang Error  O Lang Error  O Lang Error  O Lang Error  O Lang Iron Error  O Lang Iron Error  O Lang Iron Iron |

- 4. För att skicka e-postlarm mata in följande:
  - SMTP-fältet är den e-postserver som skickar ut e-post (SMTPprotokoll). Detta är ett obligatoriskt fält.
  - Till fältet är mottagarens e-postadress (exempelvis projektorns administratör). Detta är ett obligatoriskt fält.
  - Cc fältet skickar en kopia av larmet till den specificerade e-postadressen. Detta är ett valfritt fält (för exempelvis projektoradministratörens assistent).
  - Från fältet är sändarens e-postadress (exempelvis projektorns administratör). Detta är ett obligatoriskt fält.
  - Välj larmförhållande genom att markera önskade rutor.

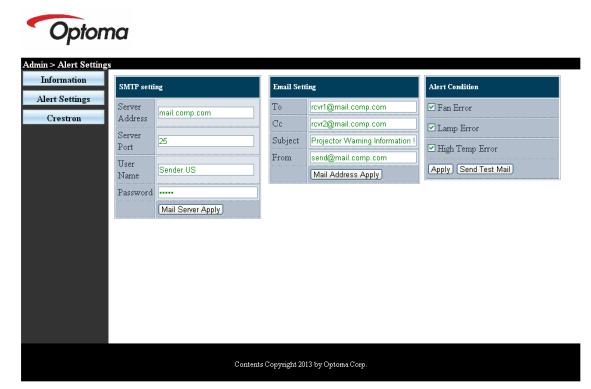

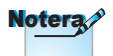

Fyll i alla fält såsom specificerats. Användaren kan klicka på Skicka test-e-post för att testa vilken inställning som är rätt. För att kunna skicka ett e-postlarm måste du välja larmförhållande och mata in korrekt e-postadress.

# Användarkontroller

#### Funktionen "RS232 by Telnet"

Utöver det att projektorn kan anslutas till RS232-gränssnittet med "Hyperterminal"-kommunikation via dedikerad RS232-kommandokontroll, finns det en alternativ RS232kommandokontroll, det så kallade "RS232 by TELNET" för LAN/ RJ45-gränssnitt.

#### Snabbstartguide för "RS232 by TELNET"

Kontrollera och hämta IP-adressen på projektorns OSD-meny.

Kontrollera att den bärbara/stationära datorn kan öppna projektorns webbsida.

Kontrollera att inställningen för "Windows brandvägg" är inaktiverad om "TELNET"-funktionen inte fungerar.

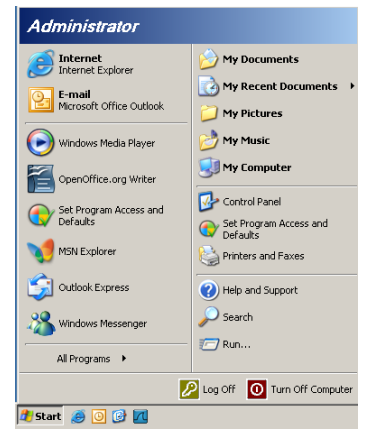

1. Start => Alla program => Tillbehör => Kommandotolk.

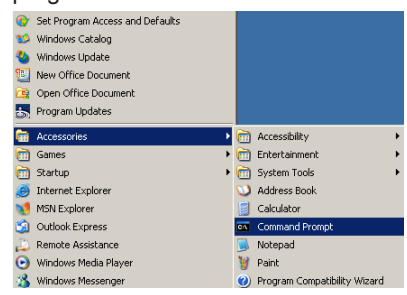

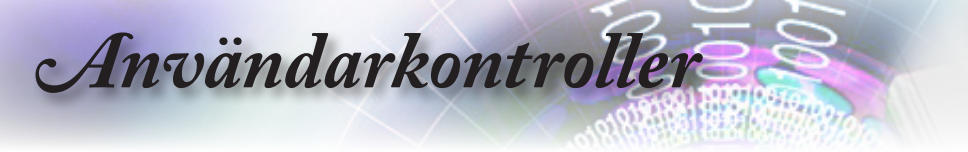

2. Mata in kommandoformatet enligt nedan:

*telnet ttt.xxx.yyy.zzz* 23 (tryck på "Enter") (*ttt.xxx.yyy.zzz: projektorns IP-adress*)

 Om Telnet-anslutningen är redo och användaren matar in ett RS232-kommando och därefter trycker på "Enter", utförs detta RS232-kommando.

#### Så här aktiveras TELNET i Windows VISTA / 7

"TELNET"-funktionen är inte ett standardalternativ i Windows VISTA. Men slutanvändaren kan ändå använda funktionen genom att aktivera alternativet "Aktivera eller inaktivera Windowsfunktioner".

1. Öppna "Kontrollpanelen" i Windows VISTA.

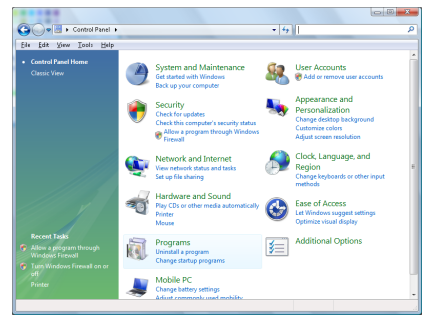

2. Öppna "Program".

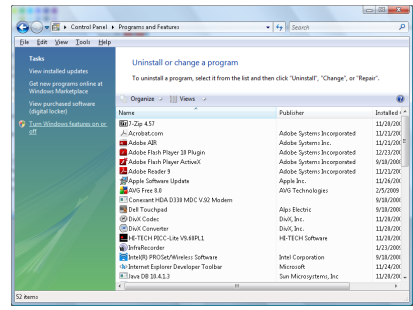

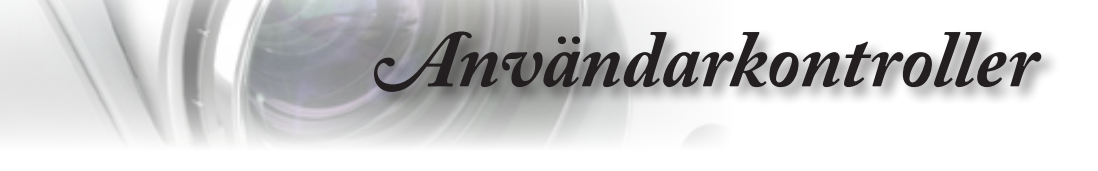

3. Öppna "Aktivera eller inaktivera Windows-funktioner".

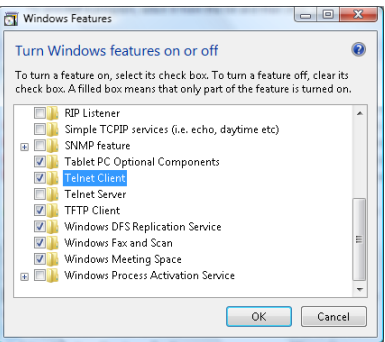

 Markera alternativet "Telnet-klient" och tryck därefter på knappen "OK".

| Please wait while the fe | atures are configured. |
|--------------------------|------------------------|
| This might take several  | minutes.               |
|                          |                        |
|                          |                        |

#### Specifikationsblad för "RS232 by TELNET":

- 1. Telnet: TCP.
- Telnet-port: 23 (för mer information, vänligen kontakta vår serviceagent eller -team).
- 3. Telnet-verktyg: Windows "TELNET.exe" (konsolläge).
- 4. Bortkoppling av RS232-by-Telnet-kontroll: Stäng Windows Telnetverktyget så snart TELNET-anslutningen är redo.

Begränsning 1 för Telnet-kontroll: det finns mindre än 50 byte för efterföljande nätverksbetalning för Telnet-kontrollapplikationen.

Begränsning 2 för Telnet-kontroll: det finns mindre än 26 byte för ett komplett RS232-kommando för Telnet-kontroll.

Begränsning 3 för Telnet-kontroll: Min. fördröjning för nästa RS232-kommando måste vara mer än 200 (ms).

(\*, I Windows XP , med inbyggt "TELNET.exe"-verktyg, skapas koden för "vagnretur" och "ny rad" när man trycker på "Enter".)

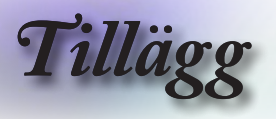

## Problemlösning

Om problem med projektorn uppstår, se följande information. Om problemet kvarstår, kontakta din lokala återförsäljare eller ett servicecenter.

## Bildproblem

#### Ingen bild syns på skärmen

- Var noga med att alla kablar och elanslutningar är korrekt och säkert anslutna enligt beskrivning i avsnittet "Installation".
- ▶ Var noga med att kontaktstiften inte är böjda eller trasiga.
- Kontrollera att projektionslampan sitter säkert installerad. Se avsnittet "Byta ut lampan".
- Försäkra dig om att du har tagit bort objektivskyddet och att projektorn är påslagen.

#### Bilden är oskarp.

- Kontrollera att objektivskyddet är borttaget.
- Justera fokuseringsringen på projektorobjektivet.
- Se till att projektionsduken befinner sig inom de angivna avstånden från projektorn. Se sidan 16-17.

#### Bilden sträcks ut när den visar en 16:9-dvd

- När du visar en anamorfisk dvd eller 16:9-dvd kommer projektorn att visa den bästa bilden i 16: 9-format på projektorsidan.
- Om du spelar en LBX-format-dvd, ändra formatet till LBX i projektorns bildskärmsmeny.
- Om du spelar en dvd-titel i 4:3-format, ändra formatet till 4:3 i projektorns bildskärmsmeny.
- Om bilden fortfarande är utsträckt måste du också justera bildkvotsförhållandet på följande sätt
- Ställ in dvd-spelarens visningsformat till 16:9 (bred).

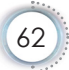

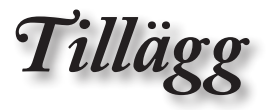

## Bilden är för liten eller för stor

- Justera zoomringen på objektivet.
- Flytta projektorn närmare eller längre bort från skärmen.
- Tryck på [Meny] på projektorpanelen, gå till "Display-->Format".
  Försök med olika inställningar.

#### Pilden har sluttande sidor:

- Om möjligt, flytta projektorn så att den är centrerad på duken men nedanför dess underkant. Justera sedan bildpositionen med hjälp av PureShift.
- ► Gör justeringar i "Display-->V Keystone" i bildskärmsmenyn.

#### Bilden är felvänd

Välj "System-->Projektion" i bildskärmsmenyn och justera projektionsriktningen.

## Andra

#### Projektorn svarar inte på alla kontroller

Om möjligt, stäng av projektorn och dra ur nätsladden. Vänta sedan i minst 20 sekunder innan strömmen återansluts.

#### **?** Lampan brinner ut eller avger ett poppande ljud

När lampan når slutet av sin livslängd kommer den att brinna ut och avge ett högt poppande ljud. Om detta inträffar kan projektorn inte startas om förrän lampmodulen har bytts ut. Vid lampbyte, följ procedurerna under "Byta ut lampan" på sidan 66.

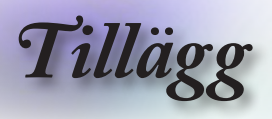

## Indikatorlampa för projektorstatus

| Meddelande                             | Ström LED                                           | Temp LED                            | Lamp LED |
|----------------------------------------|-----------------------------------------------------|-------------------------------------|----------|
| Standby-status (inmatning<br>nätsladd) | Långsamt<br>blinkande<br>2 sek av<br>2 sek på       | 0                                   | 0        |
| Ström på (uppvärmning)                 | Blinkar<br>0,5 sek av<br>0,5 sek på                 | 0                                   | 0        |
| Ström på och lampbelysning             | *                                                   | 0                                   | 0        |
| Stänger av (kallnar)                   | Blinkar<br>1 sek av<br>1 sek på<br>< 10 sek till av | 0                                   | 0        |
| Fel (fel på lampa)                     | Blinkar<br>0,5 sek av<br>0,5 sek på                 | 0                                   | *        |
| Fel (fläktfel)                         | Blinkar<br>0,5 sek av<br>0,5 sek på                 | Blinkar<br>0,5 sek av<br>0,5 sek på | 0        |
| Fel (överhettning)                     | Blinkar<br>0,5 sek av<br>0,5 sek på                 | *                                   | 0        |

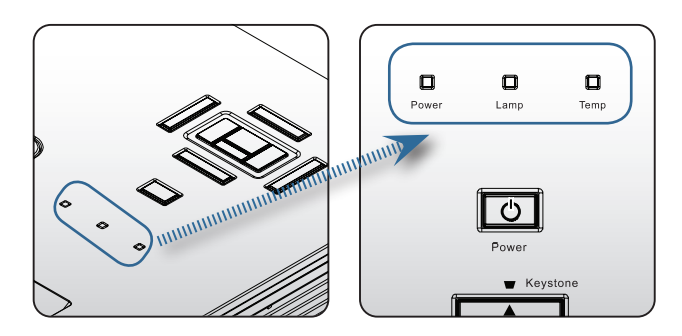

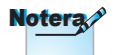

Lyser stadigt => 🔆 Inget ljus => O

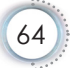

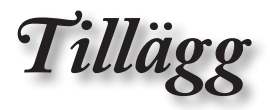

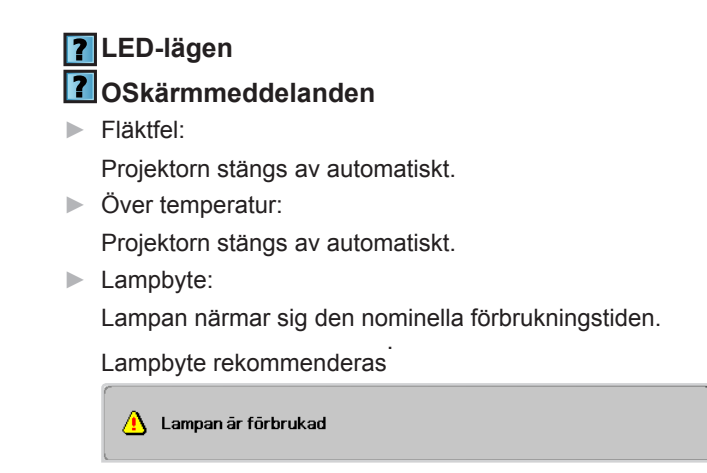

## Fjärrkontroll

#### Om fjärrkontrollen inte fungerar

- kontrollera att fjärrkontrollens användningsvinkel ligger inom ±15° både horisontellt och vertikalt mot projektorns IR- mottagare.
- Kontrollera att det inte finns några hinder mellan projektorn och fjärrkontrollen. Flytta dig till en plats inom sju meter från projektorn.
- Kontrollera att batterierna är korrekt isatta.
- Byt batterier om de är tomma.

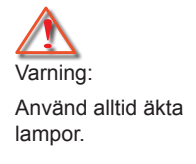

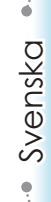

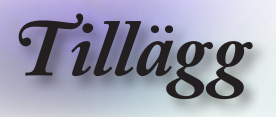

## Byta ut lampan

Projektorn känner automatiskt av lampans livslängd. När lampans livslängd håller på att ta slut kommer du att få ett varningsmeddelande.

🚹 Lampan är förbrukad

När du ser det här meddelandet, kontakta din lokala återförsäljare eller ditt servicecenter för att byta ut lampan så snart som möjligt. Var noga med att projektorn har svalnat i minst 30 minuter innan lampan byts ut.

X Varning: Lamputrymmet är varmt! Låt det svalna innan lampan byts!

Varning: För att minska risken för personskada, tappa inte lampmodulen och vidrör inte lampan. Lampan kan gå sönder och orsaka skada om den tappas.

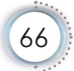

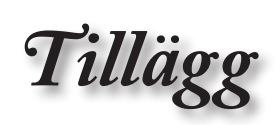

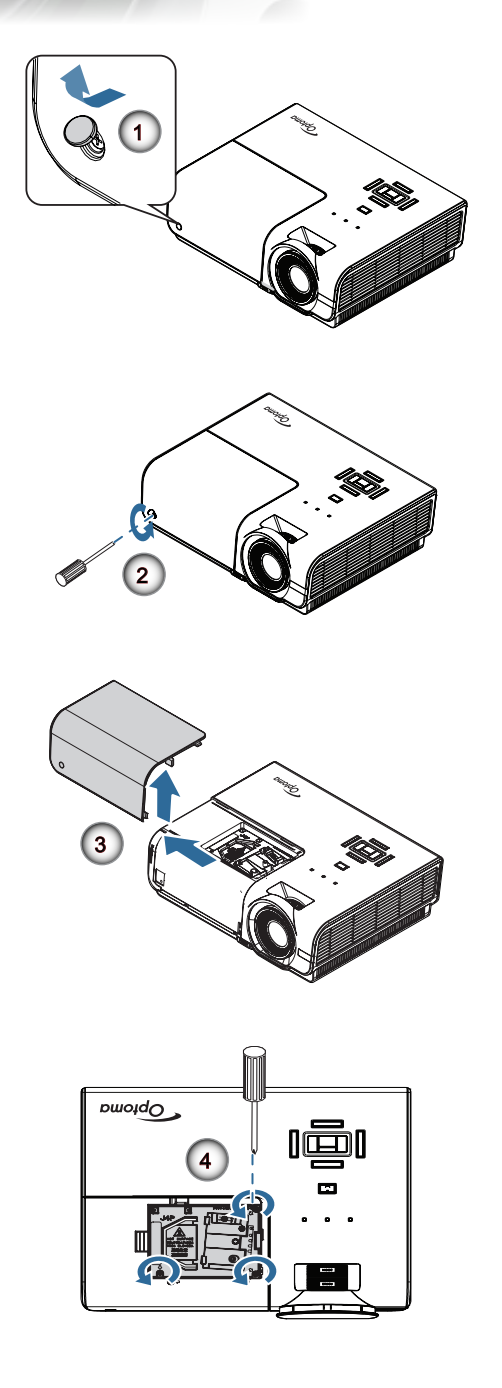

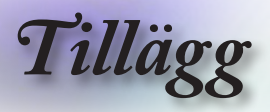

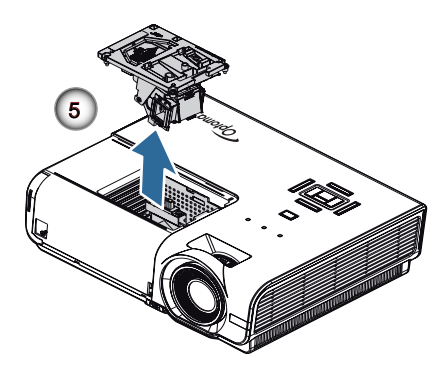

#### Lampbyte:

- 1. Stäng av strömmen till projektorn genom att trycka på strömbrytaren.
- 2. Låt projektorn svalna i minst 30 minuter.
- 3. Dra ur nätsladden.
- 4. Öppna skruvlocket.
- 5. Ta bort skruven på lampfackets lock. 2
- 6. Ta bort lampfackets lock. 6
- Ta bort de tre skruvarna från lampmodulen. Lyft modulhandtaget uppåt. <sup>(1)</sup>
- 8. Tag ett fast tag i modulhandtaget för att ta bort lampmodulen. 9

För att sätta i lampmodulen, utför föregående steg i omvänd ordning. Under installationen rikta in lampmodulen mot kontakten för att garantera att den är i nivå för att undvika skador.

9. Sätt på projektorn och gör en lampåterställning när lampmodulen har bytts ut.

Lampåterställning: (i)Tryck på "Meny" -> (ii)Välj "ALTERNATIV" -> (iii)Välj "Lampinställning" -> (iv)Välj "Lampåterställning"-> (v)Välj "Ja".

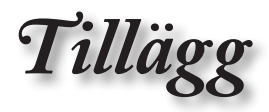

## Kompatibilitetslägen

### Videokompatibilitet

| NTSC  | NTSC M/J, 3,58MHz, 4,43MHz                    |
|-------|-----------------------------------------------|
| PAL   | PAL B/D/G/H/I/M/N, 4,43MHz                    |
| SECAM | SECAM B/D/G/K/K1/L, 4,25/4,4 MHz              |
| SDTV  | 480i/p, 576i/p                                |
| HDTV  | 720p(50/60Hz), 1080i(50/60Hz), 1080P(50/60Hz) |

## Video timing detail describe

| Signal         | Upplösning  | Uppdater-<br>ings-frekvens<br>(Hz) | Kommentarer       |
|----------------|-------------|------------------------------------|-------------------|
| TV(NTSC)       | 720 x 480   | 60                                 | För Video/S-Video |
| TV(PAL, SECAM) | 720 x 576   | 50                                 |                   |
| SDTV (480I)    | 640 x 480   | 60                                 | För Component     |
| SDTV (480P)    | 640 x 480   | 60                                 |                   |
| SDTV (576I)    | 768 x 576   | 50                                 |                   |
| SDTV (576P)    | 768 x 576   | 50                                 |                   |
| HDTV (720p)    | 1280 x 720  | 50/60                              |                   |
| HDTV (1080I)   | 1920 x 1080 | 50/60                              |                   |
| HDTV (1080p)   | 1920 x 1080 | 24/50/60                           |                   |

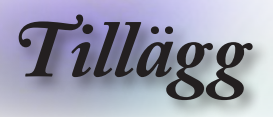

## Datorkompatibilitet - VESA-standarder

Datorsignal (Analog RGB-kompatibel)

| Signal       | Upplösning       | Uppdat-<br>erings-<br>frekvens (Hz) | Kommentarer     |
|--------------|------------------|-------------------------------------|-----------------|
| VGA          | 640 X 480        | 60/67/72/85                         | Mac 60/72/85/   |
| SVGA         | 800 X 600        | 56/60 (*2)/72/<br>85/120 (*2)       | Mac 60/72/85    |
| XGA          | 1024 X768        | 60 (*2)/70/75/<br>85/120 (*2)       | Mac 60/70/75/85 |
| HDTV (720P)  | 1280 x 720       | 50/60 (*2)/<br>120 (*2)             | Mac 60          |
| WXGA         | 1280 x 768       | 60/75/85                            | Mac 60/75/85    |
|              | 1280 x 800       | 60 (*2)/120 (*2)                    | Mac 60          |
|              | 1366 x 768       | 60                                  | Mac 60          |
| WXGA+        | 1440 x 900       | 60                                  | Mac 60          |
| SXGA         | 1280 x 1024      | 60/75/85                            | Mac 60/75       |
| SXGA+        | 1400 x 1050      | 60                                  |                 |
| UXGA         | 1600 x 1200      | 60                                  |                 |
| HDTV (1080p) | 1920 x 1080      | 24/50/60                            | Mac 60          |
| WUXGA        | 1920 x 1200 (*1) | 60                                  | Mac 60          |

(\*1) 1920 x 1200 vid 60 Hz stöder endast RB (Reduced Blanking).

(\*2) 3D-timing för True 3D-projektor.

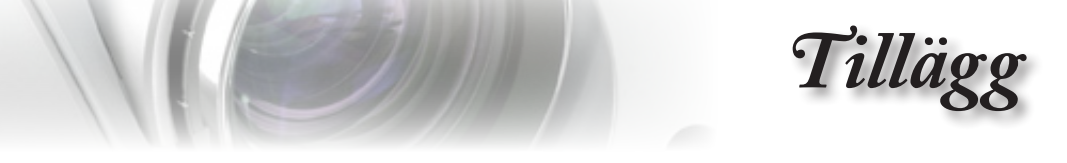

## Ingångssignal för HDMI/DVI-D

| Signal                | Upplösning       | Uppdat-<br>erings-<br>frekvens (Hz) | Kommentarer     |
|-----------------------|------------------|-------------------------------------|-----------------|
| VGA                   | 640 x 480        | 60                                  | Mac 60/72/85    |
| SVGA                  | 800 x 600        | 60(*2)/72/<br>85/120(*2)            | Mac 60/72/85    |
| XGA                   | 1024 x 768       | 60(*2)/70/75/<br>85/120(*2)         | Mac 60/70/75/85 |
| SDTV (480i)           | 640 x 480        | 60                                  |                 |
| SDTV (480p)           | 640 x 480        | 60                                  |                 |
| SDTV (576i)           | 768 x 576        | 50                                  |                 |
| SDTV (576p)           | 768 x 576        | 50                                  |                 |
| WSVGA<br>(1024 x 600) | 1024 x 600       | 60                                  |                 |
| HDTV (720p)           | 1280 x 720       | 50(*2)/60/<br>120(*2)               | Mac 60          |
| WXGA                  | 1280 x 768       | 60/75/85                            | Mac 75          |
|                       | 1280 x 800       | 60(*2)/120(*2)                      | Mac 60          |
|                       | 1366 x 768       | 60                                  | Mac 60          |
| WXGA+                 | 1440 x 900       | 60                                  | Mac 60          |
| SXGA                  | 1280 x 1024      | 60/75/85                            | Mac 60/75       |
| SXGA+                 | 1400 x 1050      | 60                                  |                 |
| UXGA                  | 1600 x 1200      | 60                                  |                 |
| HDTV (1080i)          | 1920 x 1080      | 50/60                               |                 |
| HDTV (1080p)          | 1920 x 1080      | 24/30/50/60                         | Mac 60          |
| WUXGA                 | 1920 x 1200 (*1) | 60                                  | Mac 60          |

(\*1) 1920 x 1200 vid 60 Hz stöder endast RB (Reduced Blanking). (\*2) 3D-stöd.

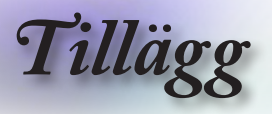

## True 3D Video kompatibilitetstabell

| Ingångsupp-<br>lösningar | Ingångstiming      |                                                           |                |  |  |
|--------------------------|--------------------|-----------------------------------------------------------|----------------|--|--|
| HDMI 1.4a 3D             | 1280 x 720p @50Hz  | Top - and - Bottom<br>Top - and - Bottom<br>Frame packing |                |  |  |
| Input                    | 1280 x 720p @60Hz  |                                                           |                |  |  |
|                          | 1280 x 720p @50Hz  |                                                           |                |  |  |
|                          | 1280 x 720p @60Hz  | Frame packing                                             | e packing      |  |  |
|                          | 1920 x 1080i @50Hz | Sida-vid-sida (halv)                                      |                |  |  |
|                          | 1920 x 1080i @60Hz | Sida-vid-sida (halv)                                      |                |  |  |
|                          | 1920 x 1080p @24Hz | Top - and - Bottom                                        |                |  |  |
|                          | 1920 x 1080p @24Hz | Frame packing                                             |                |  |  |
| HDMI 1.3                 | 1920 x 1080i @50Hz | Sida-vid-sida SBS-läge å<br>(halv)                        | SBS-läge är på |  |  |
|                          | 1920 x 1080i @60Hz |                                                           |                |  |  |
|                          | 1280 x 720p @50Hz  |                                                           |                |  |  |
|                          | 1280 x 720p @60Hz  |                                                           |                |  |  |
|                          | 1920 x 1080i @50Hz | Top-and-Bottom                                            | TAB-läge är på |  |  |
|                          | 1920 x 1080i @60Hz |                                                           |                |  |  |
|                          | 1280 x 720p @50Hz  |                                                           |                |  |  |
|                          | 1280 x 720p @60Hz  |                                                           |                |  |  |
|                          | 480i               | HQFS                                                      | 3D-formatet    |  |  |
|                          |                    |                                                           | är Frame       |  |  |
|                          |                    |                                                           | sequential     |  |  |

- Om 3D-ingång är 1080p @24hz, bör DMD spela med integral multipel med 3D-läge.
- Stöder NVIDIA 3DTV Play om det inte finns patentavgift från Optoma.
- 1080i @25hz och 720p @50hz kommer att köras i 100 Hz; andra 3D timing kommer att köras i 120 Hz.
- ▶ 1080p @ 24 Hz kommer att köras i 144 Hz..
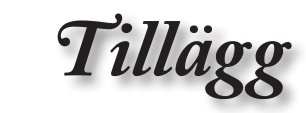

# RS232-funktionslista över kommandon och protokoll

## RS232-stifttilldelningar (projektorsida)

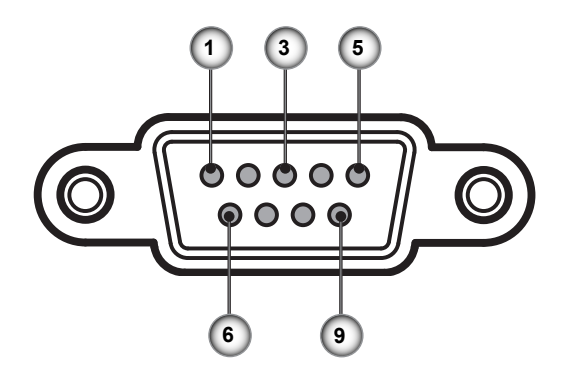

| Stift nr. | Namn  | I/O (från projektorsida) |
|-----------|-------|--------------------------|
| 1         | NC    |                          |
| 2         | RXD   | IN                       |
| 3         | TXD   | UT                       |
| 4         | NC    | _                        |
| 5         | NC    | _                        |
| 6         | NC    | _                        |
| 7         | RS232 | RTS                      |
| 8         | RS232 | CTS                      |
| 9         | NC    |                          |

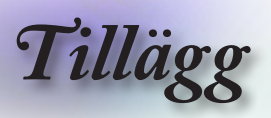

#### Funktionslista för RS232-protokollet

| SEND to project                      | tor                                                                                                    |                                                  |                                            |                                                    | proton                |                                       |
|--------------------------------------|----------------------------------------------------------------------------------------------------|--------------------------------------------------|--------------------------------------------|----------------------------------------------------|-----------------------|---------------------------------------|
| 232 ASCII Code                       | HEX Code                                                                                                    | Function                                         |                                            |                                                    |                       | Description                           |
| ~XX00 1<br>~XX00 0<br>~XX00 1 ~nnnnn | 7E 30 30 30 30 20 31 0D<br>7E 30 30 30 30 20 30 0D<br>7E 30 30 30 30 20 30 0D<br>7E 30 30 30 30 20 31 20 a 0 | Power ON<br>Power OFF<br>DPower ON with Password | (0/2 for backward co<br>~nnnnn =           | ompatible)<br>~00000 (a=7                          | E 30 30 30 30 30)     |                                       |
|                                      |                                                                                                    |                                                  | -                                          | ~99999 (a=7E                                       | 39 39 39 39 39 39)    |                                       |
| ~XX01 1                              | 7E 30 30 30 31 20 31 0D                                                                                      | Resync                                           |                                            |                                                    |                       |                                       |
| ~XX02 1<br>~XX02 0                   | 7E 30 30 30 32 20 31 0D<br>7E 30 30 30 32 20 30 0D                                                           | AV Mute                                          | On                                         | Off (                                              | 0/2 for backward corr | natible)                              |
| ~XX03 1                              | 7E 30 30 30 33 20 31 0D                                                                                      | Mute                                             | On                                         | 011                                                | 0/2 IOI DECKWEIG COII | paubie)                               |
| ~XX03 0<br>~XX04 1                   | 7E 30 30 30 33 20 30 0D<br>7E 30 30 30 34 20 31 0D                                                           | Freeze                                           |                                            | Off (                                              | 0/2 for backward corr | patible)                              |
| ~XX04 0                              | 7E 30 30 30 34 20 30 0D                                                                                      | Unfreeze                                         |                                            | (0/2 for b                                         | ackward compatible)   |                                       |
| ~XX05 1<br>~XX06 1                   | 7E 30 30 30 35 20 31 0D<br>7E 30 30 30 36 20 31 0D                                                           | Zoom Plus<br>Zoom Minus                          |                                            |                                                    |                       |                                       |
| ~XX12 1                              | 7E 30 30 31 32 20 31 0D                                                                                      | Direct Source Commands                           | HDMI1                                      |                                                    |                       |                                       |
| ~XX12 15<br>~XX12 5                  | 7E 30 30 31 32 20 31 35 0<br>7E 30 30 31 32 20 35 0D                                                         | D                                                | VGA1                                       | HDMI2                                              |                       |                                       |
| ~XX12 6                              | 7E 30 30 31 32 20 36 0D                                                                                      |                                                  | VGA 2                                      |                                                    |                       |                                       |
| ~XX12.8<br>~XX12.9                   | 7E 30 30 31 32 20 38 0D<br>7E 30 30 31 32 20 39 0D                                                           |                                                  | VGA1 Component<br>S-Video                  |                                                    |                       |                                       |
| ~XX12 10                             | 7E 30 30 31 32 20 31 30 0D                                                                                   |                                                  | Video                                      |                                                    |                       |                                       |
| ~XX12 13<br>~XX12 20                 | 7E 30 30 31 32 20 31 33 0D<br>7E 30 30 31 32 20 3                                                            | 32 30 0D                                         | VGA 2 Component                            |                                                    | DisplayPort           |                                       |
|                                      | 75 20 20 20 20 20 21 00                                                                                      | Diaplas Mada                                     | Descentation                               |                                                    | . ,                   |                                       |
| ~XX20 1<br>~XX20 2                   | 7E 30 30 32 30 20 31 0D<br>7E 30 30 32 30 20 32 0D                                                           | Display Mode                                     | Bright                                     |                                                    |                       |                                       |
| ~XX20 3                              | 7E 30 30 32 30 20 33 0D                                                                                      |                                                  | Movie                                      |                                                    |                       |                                       |
| ~XX20 5                              | 7E 30 30 32 30 20 34 0D                                                                                      |                                                  | User                                       |                                                    |                       |                                       |
| ~XX20 7                              | 7E 30 30 32 30 20 37 0D<br>7E 30 30 32 30 21 33 0D                                                           |                                                  | Blackboard                                 |                                                    |                       |                                       |
| ~XX20 9                              | 7E 30 30 32 30 20 39 0D                                                                                      |                                                  | 3D                                         |                                                    |                       |                                       |
|                                      |                                                                                                    |                                                  |                                            |                                                    |                       |                                       |
| ~XX21 n<br>~XX22 n                   | 7E 30 30 32 31 20 a 0D<br>7E 30 30 32 32 20 a 0D                                                             | Brightness<br>Contrast                           | n = -50 (a=2D 35 30<br>n = -50 (a=2D 35 30 | <ol> <li>~ 50 (a=35</li> <li>~ 50 (a=35</li> </ol> | 30)                   |                                       |
| ~XX23 n                              | 7E 30 30 32 33 20 a 0D                                                                                       | Sharpness                                        | n = 1 (a=31) ~ 15                          | (a=31 35)                                          | ,                     |                                       |
|                                      |                                                                                                    |                                                  |                                            |                                                    |                       |                                       |
| ~XX327 n<br>~XX328 n                 | 7E 58 58 33 32 37 20<br>7E 58 58 33 32 38 20                                                                 | a 0D Color Matching<br>a 0D                      |                                            | Ked Hue                                            | n = -50<br>Green Hue  | n = -50 (a=2D 35 30) ~ 50 (a=35 30)   |
| (a=35 30)                            | 7E 58 58 33 32 30 20                                                                                         | a 0D                                             |                                            |                                                    | Blue Hue              | n = -50 (a=2D 35 30) ~ 50             |
| (a=35 30)                            | 72 30 30 33 32 33 20                                                                                         |                                                  |                                            |                                                    | Bide Hide             | n = -30 (a=20 33 30) 30               |
| ~XX330 n<br>(a=35 30)                | 7E 58 58 33 33 30 20                                                                                         | a uD                                             |                                            |                                                    | Cyan Hue              | n = -50 (a=2D 35 30) ~ 50             |
| ~XX331 n<br>(a=35 30)                | 7E 58 58 33 33 31 20                                                                                         | a 0D                                             |                                            |                                                    | Yellow Hue            | n = -50 (a=2D 35 30) ~ 50             |
| ~XX332 n<br>(a=35.30)                | 7E 58 58 33 33 32 20                                                                                         | a 0D                                             |                                            |                                                    | Magenta Hue           | n = -50 (a=2D 35 30) ~ 50             |
| ~XX333 n<br>(a=35.30)                | 7E 58 58 33 33 33 20                                                                                         | a 0D                                             |                                            |                                                    | Red Saturation        | n = -50 (a=2D 35 30) ~ 50             |
| ~XX334 n                             | 7E 58 58 33 33 34 20                                                                                         | a 0D                                             |                                            |                                                    | Green Saturation      | n = -50 (a=2D 35 30) ~ 50 (a=3        |
| ~XX335 n                             | 7E 58 58 33 33 35 20                                                                                         | a 0D                                             |                                            |                                                    | Blue Saturation       | n = -50 (a=2D 35 30) ~ 50             |
| (a=35 30)<br>~XX336 n                | 7E 58 58 33 33 36 20                                                                                         | a 0D                                             |                                            |                                                    | Cyan Saturation       | n = -50 (a=2D 35 30) ~ 50             |
| (a=35 30)<br>~XX337 n                | 7E 58 58 33 33 37 20                                                                                         | a 0D                                             |                                            |                                                    | Yellow Saturation     | n = -50 (a=2D 35 30) ~ 50             |
| (a=35 30)<br>~XX338 n                | 7E 58 58 33 33 38 20                                                                                         | a 0D                                             |                                            | N                                                  | lagenta Saturationn n | = -50 (a=2D 35 30) ~ 50 (a=35         |
| 30)<br>~XX339 n                      | 7E 58 58 33 33 39 20                                                                                         | a 0D                                             |                                            |                                                    | Red Gain              | n = -50 (a=2D 35 30) ~ 50             |
| (a=35 30)~XX34(<br>50 (a=35 30)      | 0 n 7E 58 58 33                                                                                              | 34 30 20 a 0D                                    |                                            |                                                    | Green G               | ain n = -50 (a=2D 35 30) ~            |
| ~XX341 n<br>50 (a=35 30)             | 7E 58 58 33 34 31 20                                                                                         | a 0D                                             |                                            |                                                    | Blue Gain             | n = -50 (a=2D 35 30) ~                |
| ~XX342 n<br>(a=35.30)                | 7E 58 58 33 34 32 20                                                                                         | a 0D                                             |                                            |                                                    | Cyan Gain             | n = -50 (a=2D 35 30) ~ 50             |
| ~XX343 n                             | 7E 58 58 33 34 33 20                                                                                         | a 0D                                             |                                            |                                                    | Yellow Gain           | n = -50 (a=2D 35 30) ~ 50             |
| ~XX344 n                             | 7E 58 58 33 34 34 20                                                                                         | a 0D                                             |                                            |                                                    | Magenta Gain          | n = -50 (a=2D 35 30) ~ 50             |
| ~XX345 n                             | 7E 58 58 33 34 35 20                                                                                         | a 0D                                             |                                            |                                                    | White/R               | n = -50 (a=2D 35 30) ~ 5              |
| (a=35 30)<br>~XX346 n                | 7E 58 58 33 34 36 20                                                                                         | a 0D                                             |                                            |                                                    | White/G               | n = -50 (a=2D 35 30) ~ 5              |
| (a=35 30)<br>~XX347 n                | 7E 58 58 33 34 37 20                                                                                         | a 0D                                             |                                            |                                                    | White/B               | n = -50 (a=2D 35 30) ~                |
| 50 (a=35 30)                         |                                                                                                    |                                                  |                                            |                                                    |                       | · · · · · · · · · · · · · · · · · · · |
| ~XX34 n                              | 7E 30 30 33 34 20 a 0D                                                                                       | BrilliantColor <sup>™</sup>                      | Гй-т                                       | n = 1 (a=31) ~                                     | · 10 (a=31 30)        |                                       |
| ~XX35 2                              | 7E 30 30 33 35 20 31 0D<br>7E 30 30 33 35 20 32 0D                                                           | Gariiiia                                         | Video                                      |                                                    |                       |                                       |
| ~XX35 3                              | 7E 30 30 33 35 20 33 0D<br>7E 30 30 33 25 20 24 0D                                                           |                                                  | Graphics                                   |                                                    |                       |                                       |
|                                      | , _ 30 30 33 35 20 34 0D                                                                                     |                                                  |                                            |                                                    |                       |                                       |
| ~XX36 3<br>~XX36 0                   | /E 30 30 33 36 20 30 0D<br>7E 30 30 33 36 20 31 0D                                                           | Color Temp.                                      | Warm<br>Standard                           |                                                    |                       |                                       |

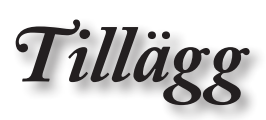

| -XX36 1<br>-XX36 2<br>-XX37 1<br>-XX37 2<br>-XX37 3<br>-XX37 4<br>-XX73 n<br>-XX73 n<br>-XX91 1<br>-XX91 0<br>-XX74 n<br>-XX75 n<br>-XX76 n                                                                                                    | $\begin{array}{c} 7E 30 \ 30 \ 33 \ 36 \ 20 \ 32 \ 0D \\ 7E \ 30 \ 33 \ 36 \ 20 \ 33 \ 0D \\ 7E \ 30 \ 30 \ 33 \ 72 \ 03 \ 0D \\ 7E \ 30 \ 30 \ 33 \ 72 \ 03 \ 20 \\ 7E \ 30 \ 30 \ 33 \ 72 \ 03 \ 20 \\ 7E \ 30 \ 30 \ 33 \ 72 \ 03 \ 72 \\ 7E \ 30 \ 30 \ 33 \ 72 \ 03 \ 72 \\ 7E \ 30 \ 30 \ 33 \ 72 \ 03 \ 72 \\ 7E \ 30 \ 30 \ 33 \ 72 \ 03 \ 72 \\ 7E \ 30 \ 30 \ 37 \ 72 \ 30 \ 30 \ 37 \ 12 \ 30 \ 37 \ 72 \ 30 \ 30 \ 37 \ 12 \ 30 \ 37 \ 32 \ 50 \ 30 \ 37 \ 32 \ 50 \ 30 \ 37 \ 32 \ 50 \ 30 \ 37 \ 32 \ 30 \ 37 \ 32 \ 30 \ 37 \ 32 \ 30 \ 30 \ 37 \ 32 \ 30 \ 37 \ 32 \ 30 \ 37 \ 32 \ 30 \ 30 \ 37 \ 32 \ 30 \ 30 \ 37 \ 30 \ 30 \ 37 \ 32 \ 30 \ 30 \ 37 \ 30 \ 30 \ 37 \ 32 \ 30 \ 30 \ 37 \ 30 \ 30 \ 37 \ 30 \ 30$                                                                                                    | Color Space<br>4 OD<br>Signal<br>1 OD<br>0 OD                                                                                                    | Cool<br>Cold<br>Auto<br>RGB\RGB(0-2:<br>YUV<br>Frequency<br>Phase<br>H. Position<br>V. Position                                                                                                    | 55)<br>RGB(16 - :<br>n = -5 (a=2D 35) - 5 (a=35)<br>Automat<br>n = 0 (a=30) - 31 (a=33<br>n = -5 (a=2D 35) - 5 (a=35)<br>n = -5 (a=2D 35) - 5 (a=35)              | 235)<br>By signal<br>ic C<br>31) By sig<br>By timing<br>By timing | Dn<br>Off<br>gnal                                   |
|----------------------------------------------------------------------------------------------------|----------------------------------------------------------------------------------------------------|----------------------------------------------------------------------------------------------------|----------------------------------------------------------------------------------------------------|----------------------------------------------------------------------------------------------------|-------------------------------------------------------------------|-----------------------------------------------------|
| ~XX45 n<br>~XX44 n<br>~XX60 1<br>~XX60 2<br>~XX60 5<br>~XX60 6<br>~XX60 7                                                                                                    | $\begin{array}{c} 7E & 30 & 30 & 34 & 34 & 20 & a & 0D\\ 7E & 30 & 30 & 34 & 35 & 20 & a & 0D\\ 7E & 30 & 30 & 36 & 30 & 20 & 31 & 0D\\ 7E & 30 & 30 & 36 & 30 & 20 & 32 & 0D\\ 7E & 30 & 36 & 30 & 20 & 35 & 0D\\ 7E & 30 & 36 & 30 & 20 & 36 & 0D\\ 7E & 30 & 30 & 36 & 30 & 20 & 37 & 0D\\ \end{array}$                                                                                                    | Color (Saturation)<br>Tint<br>Format                                                                                                    | n<br>4:3<br>16:9<br>LBX<br>Native<br>Auto                                                                                                    | = -50 (a=2D 35 30) ~ 50 (a=35 5<br>= -50 (a=2D 35 30) ~ 50 (a=35 5                                                                                                | 30)<br>30))                                                       |                                                     |
| XX61 n<br>XX63 n<br>XX63 n<br>XX64 n<br>XX69 1<br>XX69 0<br>XX230 1<br>XX230 3<br>XX400 2<br>XX400 1<br>XX400 1<br>XX405 1<br>XX405 1<br>XX405 1<br>XX405 3<br>XX405 3<br> | $\begin{array}{c} TE 3030363120a0D\\ TE30303220a0D\\ TE3030363320a0D\\ TE3030363320a0D\\ TE3030363620a0D\\ TE3030363620310D\\ TE3030363920310D\\ TE3030363920310D\\ TE303032333020310D\\ TE303032333020310D\\ TE303034303020\\ TE303034303020\\ TE303034303020\\ TE303034303020\\ TE303034303520\\ TE303034303520\\ TE303034303520\\ TE303034303520\\ TE303034303520\\ TE303034303520\\ TE303034303520\\ TE303034303520\\ TE303034303520\\ TE303034303520\\ TE303034303520\\ TE303034303520\\ TE303034303520\\ TE303034303520\\ TE303032333120\\ TE303032333130323331303233313032333130323331303331303331303331303331303331303331303331303331303331303331303331303331303331303331303331303331303331303331303331303331303331303331303331303331303331303331303331303333$                                                                                                    | Edge mask<br>Zoom<br>H Image Shift<br>V Keystone<br>Auto Keystone<br>Auto Keystone<br>31 0D<br>30 Mode<br>30 0D<br>31 0D<br>32 0D<br>33 0D<br>33 0D<br>32 0D<br>33 0D<br>32 0D<br>33 0D<br>33 0D<br>33 0D<br>33 0D<br>33 0D<br>33 0D<br>33 0D<br>30 0D<br>31 0D<br>30 0D<br>31 0D<br>30 Sync Invert | n = +5 (a=2D 3<br>n = -100 (a=2D<br>n = -100 (a=2D<br>n = -40 (a=2D 3<br>Off<br>3D Mode<br>IR<br>3D-+2D<br>3D Format                                                                                                    | n = 0 (q=30) ~ 10 (q=31 30)<br>) ~ 25 (q=32 35)<br>31 30 30) ~ 100 (q=31 30 30)<br>31 30 30) ~ 100 (q=31 30 30)<br>43 30) ~ 40 (q=34 30)<br>DLP-Link<br>On<br>Off | 3D<br>Auto                                                        | L<br>R<br>SBS<br>Top and Bottom<br>Frame sequential |
|                                                                                                    | $\begin{array}{c} \textbf{TE} & \textbf{30} & \textbf{30} & \textbf{37} & \textbf{30} & \textbf{20} & \textbf{31} & \textbf{0D} \\ \textbf{TE} & \textbf{30} & \textbf{30} & \textbf{37} & \textbf{30} & \textbf{20} & \textbf{32} & \textbf{0D} \\ \textbf{TE} & \textbf{30} & \textbf{30} & \textbf{37} & \textbf{30} & \textbf{20} & \textbf{33} & \textbf{0D} \\ \textbf{TE} & \textbf{30} & \textbf{30} & \textbf{37} & \textbf{30} & \textbf{20} & \textbf{33} & \textbf{0D} \\ \textbf{TE} & \textbf{30} & \textbf{30} & \textbf{37} & \textbf{30} & \textbf{20} & \textbf{34} & \textbf{0D} \\ \textbf{TE} & \textbf{30} & \textbf{30} & \textbf{37} & \textbf{30} & \textbf{20} & \textbf{36} & \textbf{0D} \\ \textbf{TE} & \textbf{30} & \textbf{30} & \textbf{37} & \textbf{30} & \textbf{20} & \textbf{36} & \textbf{0D} \\ \textbf{TE} & \textbf{30} & \textbf{30} & \textbf{37} & \textbf{30} & \textbf{20} & \textbf{36} & \textbf{0D} \\ \textbf{TE} & \textbf{30} & \textbf{30} & \textbf{37} & \textbf{30} & \textbf{20} & \textbf{36} & \textbf{30} \\ \textbf{TE} & \textbf{30} & \textbf{33} & \textbf{30} & \textbf{20} & \textbf{33} & \textbf{30} & \textbf{0D} \\ \textbf{TE} & \textbf{30} & \textbf{33} & \textbf{30} & \textbf{20} & \textbf{33} & \textbf{30} & \textbf{0D} \\ \textbf{TE} & \textbf{30} & \textbf{33} & \textbf{30} & \textbf{20} & \textbf{31} & \textbf{30} & \textbf{0D} \\ \textbf{TE} & \textbf{30} & \textbf{33} & \textbf{30} & \textbf{20} & \textbf{31} & \textbf{30} & \textbf{0D} \\ \textbf{TE} & \textbf{30} & \textbf{33} & \textbf{30} & \textbf{20} & \textbf{31} & \textbf{30} & \textbf{0D} \\ \textbf{TE} & \textbf{30} & \textbf{33} & \textbf{30} & \textbf{20} & \textbf{31} & \textbf{30} & \textbf{0D} \\ \textbf{TE} & \textbf{30} & \textbf{33} & \textbf{30} & \textbf{20} & \textbf{31} & \textbf{30} & \textbf{0} \\ \textbf{TE} & \textbf{30} & \textbf{33} & \textbf{30} & \textbf{20} & \textbf{31} & \textbf{30} & \textbf{0} \\ \textbf{TE} & \textbf{30} & \textbf{33} & \textbf{30} & \textbf{20} & \textbf{31} & \textbf{30} & \textbf{0} \\ \textbf{TE} & \textbf{30} & \textbf{33} & \textbf{30} & \textbf{20} & \textbf{31} & \textbf{30} & \textbf{0} \\ \textbf{TE} & \textbf{30} & \textbf{33} & \textbf{30} & \textbf{20} & \textbf{31} & \textbf{30} & \textbf{0} \\ \textbf{TE} & \textbf{30} & \textbf{33} & \textbf{30} & \textbf{20} & \textbf{31} & \textbf{30} & \textbf{0} \\ \textbf{TE} & \textbf{30} & \textbf{33} & \textbf{30} & \textbf{23} & \textbf{30} & \textbf{00} & \textbf{1} & \textbf{30} \\ \textbf{TE} & \textbf{30} & \textbf{33} & \textbf{30} & \textbf{23} & \textbf{30} & \textbf{23} & \textbf{30} & \textbf{0} \\ \textbf{TE} & \textbf{30} & \textbf{33} & \textbf{30} & \textbf{23} & \textbf{23} & \textbf{24} & \textbf{30} & \textbf{0} \\ \textbf{TE} & \textbf{30} & \textbf{33} & \textbf{30} & \textbf{23} & \textbf{23} & \textbf{23} & \textbf{20} & \textbf{0} \\ \textbf{TE} & \textbf{30} & \textbf{33} & \textbf{30} & \textbf{23} & \textbf{23} & \textbf{23} & \textbf{50} \\ \textbf{TE} & \textbf{30} & \textbf{33} & \textbf{30} & \textbf{23} & \textbf{23} & \textbf{23} & \textbf{20} & \textbf{0} \\ \textbf{TE} & \textbf{30} & \textbf{33} & \textbf{30} & \textbf{33} & \textbf{30} & \textbf{23} & \textbf{30} & \textbf{00} \\ \textbf{TE} & \textbf{30} & \textbf{33} & \textbf{30} & \textbf{33} & \textbf{30} & \textbf{33} & \textbf{30} & \textbf{33} & \textbf{30} \\ \textbf{TE} & \textbf{30} & \textbf{33} & \textbf{30} & \textbf{33} & \textbf{30} & \textbf{33} & \textbf{30} & \textbf{33} & \textbf{30} & \textbf{33} & \textbf{30} \\ \textbf{TE} & \textbf{30} & \textbf{33} & \textbf{30} & $ | Language                                                                                                    | English<br>German<br>French<br>Italian<br>Spanish<br>Dutch<br>Swedish<br>Norwegian/Dan<br>Finnish<br>Greak<br>Traditional Chir<br>Simplified Chin<br>Japanese<br>Korean<br>Russian<br>Hungaran<br>Czechoslovak<br>A Tai<br>Turkish<br>Farci<br>Vietnamese<br>Indonesian<br>Romanian | ish<br>1890<br>Sse                                                                                                    |                                                                   |                                                     |
| ~XX71 1<br>~XX71 2<br>~XX71 3<br>~XX71 4                                                                                                    | 7E 30 30 37 31 20 31 0D<br>7E 30 30 37 31 20 32 0D<br>7E 30 30 37 31 20 32 0D<br>7E 30 30 37 31 20 33 0D<br>7E 30 30 37 31 20 34 0D                                                                                                    | Projection                                                                                                    | Front-Desktop<br>Rear-Desktop<br>Front-Ceiling<br>Rear-Ceiling                                                                                                    |                                                                                                    |                                                                   |                                                     |
| ~XX72 1<br>~XX72 2<br>~XX72 3<br>~XX72 3<br>~XX72 4<br>~XX72 5                                                                                                    | 7E 30 30 37 32 20 31 0D<br>7E 30 30 37 32 20 32 0D<br>7E 30 30 37 32 20 32 0D<br>7E 30 30 37 32 20 33 0D<br>7E 30 30 37 32 20 34 0D<br>7E 30 30 37 32 20 35 0D                                                                                                    | Menu Location                                                                                                    | Top Left<br>Top Right<br>Centre<br>Bottom Left<br>Bottom Right                                                                                                    |                                                                                                    |                                                                   |                                                     |
| ~XX77 n                                                                                                    | 7E 30 30 37 37 20 aabbcc 0                                                                                                    | D Security                                                                                                    | Security Timer                                                                                                    | Month/Day/Hour n = mm/dd/                                                                                                    |                                                                   |                                                     |
| mm= 00                                                                                                    | (aa=30 30) ~ 12 (aa=31 32)                                                                                                    |                                                                                                    |                                                                                                    | dd = 00 (bb=30 30) ~ 30 (bb=<br>hh= 00 (cc=30 30) ~ 24 (cc=32                                                                                                    | 33 30)<br>2 34)                                                   |                                                     |
| ~XX78 1<br>~XX78 0 ~nnnnr                                                                                                    | 7E 30 30 37 38 20 31 0D<br>7E 30 30 37 38 20 32 20 a 0                                                                                                    | D                                                                                                    | Security Settings                                                                                                    | Enable<br>Disable(0/2 for backward com                                                                                                    | patible)                                                          |                                                     |
|                                                                                                    | ~nnnnn = ~00000 (a=7E 30 30                                                                                                    | 30 30 30)                                                                                                    |                                                                                                    | ~99999 (a=7E 39 39 39 39                                                                                                    | 39)                                                               |                                                     |
| ~XX79 n                                                                                                    | 7E 30 30 37 39 20 a 0D                                                                                                    | Projector ID                                                                                                    | n = 00 (a=30 30                                                                                                    | )) ~ 99 (a=39 39)                                                                                                    |                                                                   |                                                     |

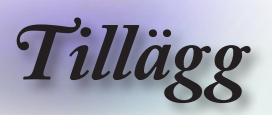

| ~XX80 1<br>~XX80 0<br>~XX310 0<br>~XX310 1<br>~XX81 n<br>~XX89 0<br>~XX89 1<br>~XX89 3                                                                                                    | 7E 30 30 38 30 20 31 0D<br>7E 30 30 38 30 20 30 0D<br>7E 30 33 31 30 20 30 0D<br>7E 30 33 31 30 20 30 0<br>7E 30 33 31 30 20 31 0<br>7E 30 30 38 31 20 a 0D<br>7E 30 30 38 39 20 30<br>7E 30 30 38 39 20 31<br>7E 30 30 38 39 20 31                                                                                                    | Mute<br>D Internal Speaker<br>D Volume(Audio)<br>DD Audio Input<br>DD<br>DD                                                                                                    | On                                                                                     | Off (0/2 for backward compatibl<br>Off<br>n = 0 (a=30) ~ 10 (a=31 30)<br>Default<br>Audio1<br>Audio2                                                 | ie)                             |
|----------------------------------------------------------------------------------------------------|----------------------------------------------------------------------------------------------------|----------------------------------------------------------------------------------------------------|----------------------------------------------------------------------------------------|----------------------------------------------------------------------------------------------------|---------------------------------|
| XX82 1<br>XX82 2<br>-XX82 3<br>-XX83 1<br>-XX88 0<br>-XX88 0<br>-XX88 0<br>-XX88 2<br>-XX454 0<br>-XX455 1<br>-XX455 1<br>-XX455 0<br>-XX456 1<br>-XX456 1<br>-XX457 1<br>-XX458 0<br>-XX458 1 | $\begin{array}{c} 7E & 30 & 30 & 38 & 32 & 20 & 31 & 0D \\ 7E & 30 & 30 & 33 & 32 & 20 & 32 & 0D \\ 7E & 30 & 30 & 33 & 22 & 00 & 31 \\ 7E & 30 & 30 & 38 & 22 & 03 & 30 \\ 7E & 30 & 30 & 38 & 20 & 31 & 0D \\ 7E & 30 & 30 & 38 & 20 & 31 & 0D \\ 7E & 30 & 30 & 38 & 20 & 32 & 0D \\ 7E & 30 & 30 & 38 & 20 & 32 & 0D \\ 7E & 30 & 30 & 38 & 20 & 32 & 0D \\ 7E & 30 & 30 & 34 & 35 & 42 & 03 \\ 7E & 30 & 30 & 44 & 55 & 42 & 03 \\ 7E & 30 & 30 & 44 & 55 & 42 & 03 \\ 7E & 30 & 30 & 44 & 55 & 42 & 03 \\ 7E & 30 & 30 & 44 & 55 & 42 & 03 \\ 7E & 30 & 30 & 44 & 55 & 82 & 03 \\ 7E & 30 & 30 & 44 & 55 & 82 & 03 \\ 7E & 30 & 30 & 44 & 55 & 82 & 03 \\ 7E & 30 & 30 & 44 & 55 & 82 & 03 \\ 7E & 30 & 30 & 44 & 55 & 82 & 03 \\ 7E & 30 & 30 & 44 & 55 & 82 & 03 \\ 7E & 30 & 30 & 44 & 55 & 82 & 03 \\ 7E & 30 & 30 & 34 & 55 & 82 & 03 \\ 7E & 30 & 30 & 34 & 55 & 82 & 03 \\$ | Logo<br>DD Logo Capture<br>Closed Captioning<br>1 0D<br>1 0D | Default<br>User<br>Neutral<br>Off<br>cc1<br>cc2                                        | Off On<br>Off On<br>Off On<br>On<br>Off On<br>On<br>Off On                                                                                           |                                 |
| -XX100 1<br>-XX100 0<br>-XX101 1<br>-XX101 0<br>-XX102 0<br>-XX102 0<br>-XX103 1<br>-XX195 0<br>-XX195 1<br>-XX195 1<br>-XX195 2<br>-XX192 0<br>-XX192 1<br>-XX192 1<br>-XX11 0<br>-XX11 1     | $\begin{array}{c} {\rm FE}\ 30\ 31\ 30\ 30\ 20\ 20\ 31\ 00\\ {\rm FE}\ 30\ 30\ 31\ 30\ 30\ 20\ 30\ 10\\ {\rm FE}\ 30\ 30\ 31\ 30\ 31\ 20\ 30\ 10\\ {\rm FE}\ 30\ 30\ 31\ 30\ 31\ 20\ 30\ 10\\ {\rm FE}\ 30\ 30\ 31\ 30\ 32\ 20\ 31\ 00\\ {\rm FE}\ 30\ 30\ 31\ 30\ 32\ 20\ 31\ 00\\ {\rm FE}\ 30\ 30\ 31\ 30\ 32\ 20\ 30\ 10\\ {\rm FE}\ 30\ 30\ 31\ 30\ 32\ 20\ 30\ 10\\ {\rm FE}\ 30\ 30\ 31\ 30\ 32\ 20\ 30\ 10\\ {\rm FE}\ 30\ 30\ 31\ 30\ 32\ 20\ 30\ 10\\ {\rm FE}\ 30\ 30\ 31\ 30\ 32\ 20\ 30\ 31\ 30\ 32\ 20\ 30\\ {\rm FE}\ 30\ 30\ 31\ 30\ 32\ 20\ 30\ 31\ 30\ 32\ 20\ 30\\ {\rm FE}\ 30\ 30\ 31\ 30\ 32\ 20\ 30\ 31\ 32\ 22\ 30\ 31\ 32\ 22\ 30\ 31\ 32\ 22\ 30\ 31\ 32\ 22\ 30\ 31\ 32\ 32\ 32\ 32\ 31\ 32\ 32\ 32\ 32\ 32\ 32\ 32\ 32\ 32\ 32$                                                                                                    | Source Lock<br>High Altitude<br>Information Hide<br>D Keypad Lock<br>0 0D Test Pattern<br>1 0D<br>2 0D<br>0 0D 12V Trigger<br>1 0D<br>3 0D<br>3 0D<br>0 IR Function<br>0 0                                                                                                    | On<br>Off (0/2 for backwar<br>Off (0/2 for backwar<br>On<br>Off (0/2 for backwar<br>On | d compatible)<br>d compatible)<br>Off (0/2 for backward compatible)<br>None<br>Grid<br>White Pattern<br>Off<br>Off<br>Off<br>Off<br>Off<br>On<br>Off | ie)                             |
| ~XX104 1<br>~XX104 2<br>~XX104 3<br>~XX104 4<br>~XX104 4<br>~XX104 5                                                                                                    | 7E 30 30 31 30 34 20 31 0D<br>7E 30 30 31 30 34 20 31 0D<br>7E 30 30 31 30 34 20 32 0D<br>7E 30 30 31 30 34 20 33 0D<br>7E 30 30 31 30 34 20 34 0D<br>7E 30 30 31 30 34 20 35 0D                                                                                                    | Background Color                                                                                                    | Blue                                                                                   | Black<br>Red<br>Green<br>White                                                                                                    |                                 |
| 20 31 0D<br>~XX105 0<br>~XX113 0<br>~XX113 1<br>~XX106 n                                                                                                    | 7E 30 30 31 30 35 20 30 0<br>7E 30 30 31 31 33 20<br>7E 30 30 31 31 33 20<br>7E 30 30 31 31 33 20<br>7E 30 30 31 30 36 20 a 0D                                                                                                    | Advanced<br>30 0D<br>31 0D                                                                                                    |                                                                                        | Direct Power On On<br>Off (0/2 for backward compatible)<br>Signal Power On C<br>Auto Power Off (min) n = 0 (a=30)                                    | 0ff<br>On<br>~ 180 (a=31 38 30) |
| (5 minutes for ea<br>~XX107 n                                                                                                    | ch step).<br>7E 30 30 31 30 37 20 a 0D                                                                                                    |                                                                                                    |                                                                                        | Sleep Timer (min) n = 0 (a=30)                                                                                                    | ~ 990 (a=39 39 30)              |
| (30 minutes for e<br>~XX115 1<br>~XX115 0<br>backward compa<br>~XX114 1<br>~XX114 0                                                                                                    | ach step).<br>7E 30 30 31 31 35 20 3<br>7E 30 30 31 31 35 20 3<br>tible)<br>7E 30 30 31 31 34 20 31 0D<br>7E 30 30 31 31 34 20 30 0D                                                                                                    | 1 0D<br>0 0D                                                                                                    | Power Mode(Standb                                                                      | Quick Resume Or<br>y) Eco.(<=0.5W)<br>Active (0/2 for backward competition                                                                           | n<br>Off (0/2 for               |
| -XX109 1<br>-XX109 0<br>-XX109 0<br>-XX110 1<br>-XX110 3<br>-XX110 4<br>-XX111 1                                                                                                    | TE 30 30 31 30 39 20 31 0D<br>TE 30 30 31 30 39 20 31 0D<br>TE 30 30 31 30 39 20 30 0D<br>TE 30 30 31 31 30 20 31 0D<br>TE 30 30 31 31 30 20 33 0D<br>TE 30 30 31 31 31 20 20 34 0D<br>TE 30 30 31 31 31 32 00 34 0D                                                                                                    |                                                                                                    | Lamp Reminder<br>Brightness Mode<br>Lamp Reset                                         | On Off (0/2 for backward compatible)<br>Bright                                                                                                    | Eco*<br>Dynamic                 |
| ~XX112 1                                                                                                    | 7E 30 30 31 31 32 20 31 0D                                                                                                    | Reset                                                                                                    |                                                                                        | Yes                                                                                                    |                                 |
| ~XX99 1<br>~XX210 n                                                                                                    | 7E 30 30 39 39 20 31 0D<br>7E 30 30 32 30 30 20 n                                                                                                    | RS232 Alert Reset<br>0D Display message on                                                                                                    | Reset System Alert<br>the OSD                                                          | n: 1-30 chara                                                                                                    | cters                           |
|                                                                                                    |                                                                                                    |                                                                                                    |                                                                                        |                                                                                                    |                                 |

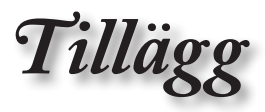

#### SEND to emulate Remote

| -XX 140 10 | 10.  | 30 | 30 | 31 | 34 | 30 | 20 | 31 | 30 | UU |
|------------|------|----|----|----|----|----|----|----|----|----|
| ~XX140 11  | 7E : | 30 | 30 | 31 | 34 | 30 | 20 | 31 | 31 | 0D |
| ~XX140 12  | 7E : | 30 | 30 | 31 | 34 | 30 | 20 | 31 | 32 | 0D |
| ~XX140 13  | 7E : | 30 | 30 | 31 | 34 | 30 | 20 | 31 | 33 | 0D |
| ~XX140 14  | 7E : | 30 | 30 | 31 | 34 | 30 | 20 | 31 | 34 | 0D |
| ~XX140 15  | 7E : | 30 | 30 | 31 | 34 | 30 | 20 | 31 | 35 | 0D |
| ~XX140 16  | 7E : | 30 | 30 | 31 | 34 | 30 | 20 | 31 | 36 | 0D |
| ~XX140 17  | 7E : | 30 | 30 | 31 | 34 | 30 | 20 | 31 | 37 | 0D |
| ~XX140 18  | 7E : | 30 | 30 | 31 | 34 | 30 | 20 | 31 | 38 | 0D |
| ~XX140 19  | 7E : | 30 | 30 | 31 | 34 | 30 | 20 | 31 | 39 | 0D |
| ~XX140 20  | 7E : | 30 | 30 | 31 | 34 | 30 | 20 | 32 | 30 | 0D |
| ~XX140 21  | 7E : | 30 | 30 | 31 | 34 | 30 | 20 | 32 | 31 | 0D |
| ~XX140 28  | 7E : | 30 | 30 | 31 | 34 | 30 | 20 | 32 | 38 | 0D |
| ~XX140 47  | 7E : | 30 | 30 | 31 | 34 | 30 | 20 | 34 | 37 | 0D |
|            |      |    |    |    |    |    |    |    |    |    |

| Jp                          |
|-----------------------------|
| eft                         |
| Enter (for projection MENU) |
| Right                       |
| Down                        |
| Keystone +                  |
| Keystone -                  |
| /olume –                    |
| /olume +                    |
| Brightness                  |
| Menu                        |
| Zoom                        |
| Contrast                    |
| Source                      |

Svenska

#### SEND from projector automatically 232 ASCII Code HEX Code Function Projector Return Description when Standby/Warming/Cooling/Out of Range/Lamp fail/Fan Lock/Over Temperature/ Lamp Hours Running Out/Cover Open

| INFOn | n : 0/1/2/3/4/6/7/8/ =                                  |
|-------|---------------------------------------------------------|
|       | Standby/Warming/Cooling/Out                             |
|       | of Range/Lamp fail/Fan                                  |
|       | Lock/Over Temperature/Lamp Hours Running Out/Cover Open |
|       |                                                         |

| READ from pro                      | EAD from projector                       |                        |                |                                                                               |  |  |  |
|------------------------------------|------------------------------------------|------------------------|----------------|-------------------------------------------------------------------------------|--|--|--|
| 232 ASCII Code                     | HEX Code                                 | Function               | Projector Retu | n Description                                                                 |  |  |  |
| ~XX121 1                           | 7E 30 30 31 32 31 20 31 0D               | Input Source Commands  | OKn            | n: 0/2/3/4/5/7/8/15 =<br>None/VGA1/VGA2/Video/S-Video/HDMI1/HDMI2/DisplayPort |  |  |  |
| ~XX122 1                           | 7E 30 30 31 32 32 20 31 0D               | Sofware Version        | OKdddd         | dddd: FW version                                                              |  |  |  |
| ~XX123 1                           | 7E 30 30 31 32 33 20 31 0D               | Display Mode           | OKn            | n : 0/1/2/3/4/5/6/7/8/                                                        |  |  |  |
| None/Presentati                    | on/Bright/Movie/sRGB/User/BI             | ackboard/DICOM SIM./3D |                |                                                                               |  |  |  |
| ~XX124 1                           | 7E 30 30 31 32 34 20 31 0D               | Power State            | OKn            | n : 0/1 = Off/On                                                              |  |  |  |
| ~XX125 1                           | 7E 30 30 31 32 35 20 31 0D               | Brightness             | OKn            |                                                                               |  |  |  |
| ~XX126 1                           | 7E 30 30 31 32 36 20 31 0D               | Contrast               | OKn            |                                                                               |  |  |  |
| ~XX127 1                           | 7E 30 30 31 32 37                        | 20 31 0D Format        |                | OKn                                                                           |  |  |  |
|                                    |                                          |                        |                | n: 0/1/2/3/4 =                                                                |  |  |  |
|                                    |                                          |                        |                | 4:3/16:9/LBX/Native/AUTO                                                      |  |  |  |
|                                    | 7E 30 30 31 32 38 20 31 0D               | Color Temperature      | OKn i          | n :3/0/1/2 = Warm/Standard/Cool/Cold                                          |  |  |  |
| ~XX129 1                           | 7E 30 30 31 32 39 20 31 0D               | Projection Mode        | OKn            | n : 0/1/2/3 = Front-Desktop/ Rear-Desktop/ Front-Ceiling/ Rear-Ceiling        |  |  |  |
| ~XX150.1                           | 7E 30 30 31 35 30 20 31 0D               | Information            | OKabbbbccddd   |                                                                               |  |  |  |
| 70/130 1                           | 7E 30 30 31 33 30 20 31 0D               | momaton                | ONADDDDDCCuuu  | a : 0/1 = Off/On                                                              |  |  |  |
|                                    |                                          |                        |                | bbbb: LampHour                                                                |  |  |  |
|                                    |                                          |                        |                | cc: source 00/02/03/04/05/07/08/15 =                                          |  |  |  |
| None/VGA1/VG                       | A2/Video/S-Video/HDMI1/HDN               | 112/DisplayPort        |                |                                                                               |  |  |  |
|                                    |                                          |                        |                | dddd: FW version                                                              |  |  |  |
| None/Presentati<br>Blackboard/ DIC | on/Bright/Movie/sRGB/User/<br>OM SIM /3D |                        |                | e : Display mode U/1/2/3/4/5/6/7/8/                                           |  |  |  |

| ~XX151 1        | 7E 30 30 31 35 31 20 31 0D Model na | me OKn                | n:1/2=X600/EH500                  |           |
|-----------------|-------------------------------------|-----------------------|-----------------------------------|-----------|
| ~XX108 1        | 7E 30 30 31 30 38 20 31 0D Lamp Ho  | urs OKbbbb            | bbbb: LampHour                    |           |
| ~XX108 2        | 7E 30 30 31 30 38 20 31 0D          | Cumulative Lamp Hours | OKbbbbb bbbbb: (5 digits) Total L | amp Hours |
| ~XX87 1         | 7E 30 30 38 37 20 31 0D             | Network Status        | Okn                               | n=0/1     |
| Disconnected/Co | onnected                            |                       |                                   |           |
| ~XX87 3         | 7E 30 30 38 37 20 33 0D             | IP Address            | Okaaa_bbb_ccc_ddd                 |           |

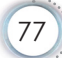

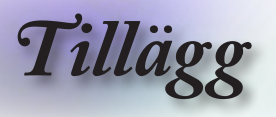

## **Telnet-kommandon**

- Port: stöder 3 portar av 23/1023/2023
- Multi-anslutningar: Projektorn kan ta emot kommandon från olika portar samtidigt
- Kommandoformat: Följ RS232-kommandoformatet (stöder både ASCII och HEX)
- Kommandorespons: Följ RS232-svarsmeddelandet.

| Lead<br>Code              | Proje<br>Il | ector<br>D | Cor                        | nmanc                                                        | d ID | Space     | Variable               | Carriage<br>Return    |
|---------------------------|-------------|------------|----------------------------|--------------------------------------------------------------|------|-----------|------------------------|-----------------------|
| ~                         | ×           | ×          | ×                          | ×                                                            | ×    |           | n                      | CR                    |
| Fix code<br>One<br>Digit~ | 00          |            | Define<br>2 or 3<br>Follow | Defined by Optoma<br>2 or 3 Digit. See the<br>Follow content |      | One Digit | Per item<br>Definition | Fix code<br>One Digit |

Notera

För widescreen-upplösning (WXGA), beror kompatibilitetsstödet på modellen på den stationära/bärbara datorn.

## **AMX Device Discovery-kommandon**

- DP: 239.255.250.250
- Portnr. : 9131
- Varje UDP-sändningsinformation enligt nedan uppdateras efter cirka 40 sekunder

| Command             | Description                                       | Remark (Parameter) |
|---------------------|---------------------------------------------------|--------------------|
| Device-UUID         | MAC address (Hex value without'<br>':' separator) | 12 digits          |
| Device-<br>SKDClass | The Duet DeviceSdk class name                     | VideoProjector     |
| Device-Make         | Maker name                                        | MakerPXLW          |
| Device-Model        | Model name                                        | Projector          |

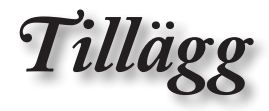

| Command    | Description                                                                                                    | Remark (Parameter)  |
|------------|----------------------------------------------------------------------------------------------------|---------------------|
| Config-URL | Device's IP address                                                                                                    | http://xxx.xxx.xxx. |
|            | LAN IP address is shown up if<br>LAN IP address is valid.                                                                          | xxx/index.html      |
|            | Wireless LAN IP address is<br>shown up if Wireless LAN IP<br>address is valid.                                                     |                     |
| Revision   | The revision must follow a major.<br>minor.micro scheme. The revision<br>is only increased if the command<br>protocol is modified. | 1.0.0               |

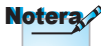

- För widescreen-upplösning (WXGA), beror kompatibilitetsstödet på modellen på den stationära/bärbara datorn.
- Denna AMX-funktion stöder endast AMX Device Discovery.
- Sändningsinformationen sänds endast via giltiga gränssnitt.
- Både trådlöst LAN- och kabelanslutet LAN-gränssnitt kan stödjas samtidigt.
- Om "Beacon Validator" användes. Beakta informationen nedan.

## PJ Link<sup>™</sup>-stödda kommandon

Tabellen nedan visar kommandon för att kontrollera projektorn med användning av PJ Link™-protokollet.

Kommentar om kommandobeskrivning Remark (parameter)

| Command | Description                   | Remark (Parameter) |
|---------|-------------------------------|--------------------|
| POWR    | Power control                 | 0 = Standby        |
|         |                               | 1 = Power on       |
| POWR?   | Inquiry about the power state | 0 = Standby        |
|         |                               | 1 = Power on       |
|         |                               | 2 = Cooling down   |
|         |                               | 3 = Warming up     |
| INPT    | INPT Input switching          | 11 = VGA1          |

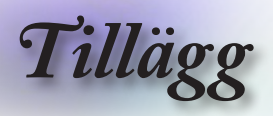

| Command | Description                         | Remark (Parameter)                                                                                                    |
|---------|-------------------------------------|----------------------------------------------------------------------------------------------------|
| INPT?   | Inquiry about input                 | 12 = VGA2                                                                                                    |
|         | switching                           | 13 = Component                                                                                                    |
|         |                                     | 14 = BNC                                                                                                    |
|         |                                     | 21 = VIDEO                                                                                                    |
|         |                                     | 22 = S-VIDEO                                                                                                    |
|         |                                     | 31 = HDMI 1                                                                                                    |
|         |                                     | 32 = HDMI 2                                                                                                    |
| AVMT    | Mute control                        | 30 = Video and audio mute disable                                                                                                    |
| AVMT?   | Inquiry about the mute state        | 31 = Video and audio mute enable                                                                                                    |
| ERST?   | Inquiry about the error             | 1st byte: Fan error, 0 or 2                                                                                                    |
|         | state                               | 2nd byte: Lamp error, 0 to 2                                                                                                    |
|         |                                     | 3rd byte: Temperature error, 0 or 2                                                                                                    |
|         |                                     | 4th byte: Cover open error, 0 or 2                                                                                                    |
|         |                                     | 5th byte: Filter error, 0 or 2                                                                                                    |
|         |                                     | 6th byte: Other error, 0 or 2                                                                                                    |
|         |                                     | 0 to 2 mean as follows:                                                                                                    |
|         |                                     | 0 = No error detected, 1 = Warning,<br>2 = Error                                                                                                    |
| LAMP?   | Inquiry about the lamp<br>state     | 1st value (1 to 5 digits):<br>Cumulative LAMP operating<br>time (This item shows a lamp<br>operating time (hour) calculated<br>based on that LAMP MODE is<br>LOW.) |
|         |                                     | 2nd value: 0 = Lamp off, 1 =<br>Lamp on                                                                                                    |
| INST?   | Inquiry about the                   | The following value is returned.                                                                                                    |
|         | available inputs                    | "11 12 21 22 31 32"                                                                                                    |
| NAME?   | Inquiry about the projector name    | The projector name set on<br>the NETWORK menu or the<br>ProjectorView                                                                                              |
|         |                                     | Setup window is returned                                                                                                    |
| INF1?   | Inquiry about the manufacturer name | "Optoma" is returned.                                                                                                    |

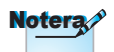

Denna projektor är fullt kompatibel med specifikationerna för JBMIA PJ Link™ klass 1. Den stöder alla kommandon som definieras av PJ Link™ klass 1, och kompatibiliteten har verifierats med PJ Link™standardspecifikationer version 1.0.

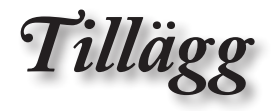

| Command | Description                            | Remark (Parameter)                                                 |
|---------|----------------------------------------|--------------------------------------------------------------------|
| INF2?   | Inquiry about the model name           | "EH7700" is returned.                                              |
| INF0?   | Inquiry about other information        | No other information is<br>available. No parameter is<br>returned. |
| CLSS?   | Inquiry about the<br>class information | "1" is returned.                                                   |

## Trademarks

- DLP is trademarks of Texas Instruments.
- IBM is a trademark or registered trademark of International Business Machines Corporation.
- Macintosh, Mac OS X, iMac, and PowerBook are trademarks of Apple Inc., registered in the U.S. and other countries.
- Microsoft, Windows, Windows Vista, Internet Explorer and PowerPoint are either a registered trademark or trademark of Microsoft Corporation in the United States and/or other countries.
- HDMI, the HDMI Logo and High-Definition Multimedia Interface are trademarks or registered trademarks of HDMI Licensing LLC.
- AMX Device Discovery

The pro.jector is monitored and controlled by the control system of AMX.

▶ Crestron RoomView Connected™

The projector is monitored and controlled by the control system and software of Crestron Electronics, Inc.

▶ PJLink™

PJLink trademark is a trademark applied for registration or is already registered in Japan, the United States of America and other countries and areas.

This projector supports standard protocol PJLink<sup>™</sup> for projector control and you can control and monitor projector's operations using the same application among projectors of different models and different manufacturers.

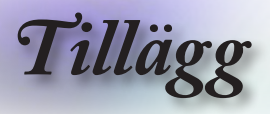

- Other product and company names mentioned in this user's manual may be the trademarks or registered trademarks of their respective holders.
- ► About Crestron RoomView Connected<sup>™</sup> Electronics, Inc. to facilitate configuration of the control system of Crestron and its target devices.

For details, see the website of Crestron Electronics, Inc. URL http://www.crestron.com URL http://www.crestron.com/getroomview/

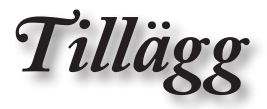

## Takmontering

- 1. För att förhindra skada på projektorn, använd Optomas takmonteringspaket.
- 2. Om tredje parts takmonteringssats används, kontrollera att skruvarna som används för att fästa en fäste vid projektorn uppfyller följande specifikationer:
  - Skruvtyp: M4
  - Max. skruvlängd: 11mm
  - Min. skruvlängd: 9 mm

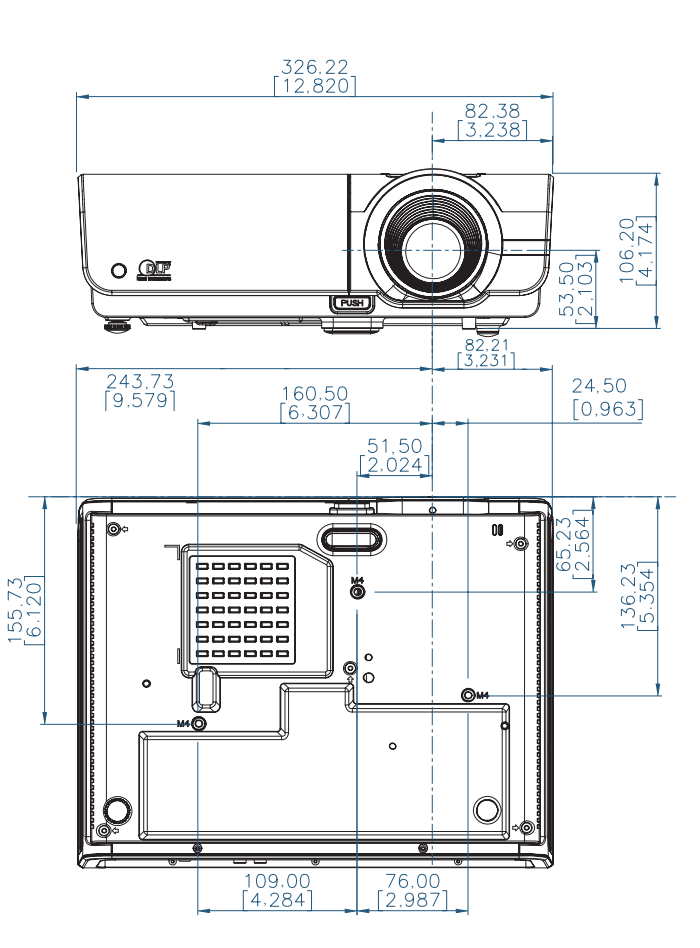

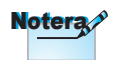

Observera att skada som resultat från inkorrekt installation kommer att göra garantin ogiltig.

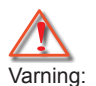

1. Om

- takmonteringssats från annat företag inhandlas, se till att skruvarna är av rätt storlek. Skruvstorlek varierar mellan olika monteringssatser. Det beror på plattans tjocklek.
- Se till att lämna ett avstånd på minst 10 cm mellan taket och projektorns undersida.
- Undvik att placera projektorn nära en värmekälla.

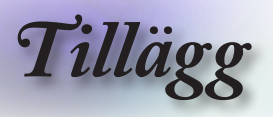

## Optomakontor runt om i världen

För service eller support, vänligen kontakta ditt lokala kontor.

#### USA

| 3178 Laurelview Ct.,                    | Tel : 888-289-6786                      |
|-----------------------------------------|-----------------------------------------|
|                                         | Sanvica : sanvicas@antama.com           |
| <br>Www.optomausa.com                   | Service : <u>services@optoma.com</u>    |
| Nanada                                  |                                         |
| 2420 Meadowpine Blvd., Suite #105,      | lel: 888-289-6786                       |
| Mississauga, ON, L5N 6S2, Canada        | Fax: 510-897-8601                       |
| <br>www.optoma.ca                       | Service : services@optoma.com           |
| Europa                                  |                                         |
| 42 Caxton Way, The Watford Business     | Park                                    |
| Watford, Hertfordshire,                 |                                         |
| WD18 8QZ, UK                            | Tel : +44 (0) 1923 691 800              |
| www.optoma.eu                           | Fax : +44 (0) 1923 691 888              |
| <br>Servicetelefon : +44 (0)1923 691865 | Service : <u>service@tsc-europe.com</u> |
| Frankrike                               |                                         |
| Bâtiment E                              | Tel : +33 1 41 46 12 20                 |
| 81-83 avenue Edouard Vaillant           | Fax : +33 1 41 46 94 35                 |
| 92100 Boulogne Billancourt, France      | Service : <u>savoptoma@optoma.fr</u>    |
| Spanien                                 |                                         |
| C/ José Hierro,36 Of. 1C                | Tel : +34 91 499 06 06                  |
| 28522 Rivas VaciaMadrid,                | Fax : +34 91 670 08 32                  |
| Spain                                   |                                         |
| Tyskland                                |                                         |
| Wiesenstrasse 21 W                      | Tel : +49 (0) 211 506 6670              |
| D40549 Düsseldorf,                      | Fax : +49 (0) 211 506 66799             |
| Germany                                 | Service : info@optoma.de                |
| Scandinavia                             |                                         |
| Lerpeveien 25                           | Tel : +47 32 98 89 90                   |
| 3040 Drammen                            | FAX : +47 32 98 89 99                   |
| Norway                                  | Service : info@optoma.no                |
|                                         |                                         |
| PO.BOX 9515                             |                                         |
| 3038 Drammen                            |                                         |
| INDIWAY                                 |                                         |

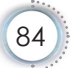

Tillägg

|   | Latinamerika                            |                                  |  |
|---|-----------------------------------------|----------------------------------|--|
|   | 3178 Laurelview Ct.                     | Tel : 888-289-6786               |  |
|   | Fremont, CA 94538, USA                  | Fax: 510-897-8601                |  |
|   | www.optoma.com.br                       | www.optoma.com.mx                |  |
|   | Taiwan                                  |                                  |  |
|   | <b>231</b> , 新北市新店區北新路3段215號12          | 樓 12F                            |  |
|   | 電話:+886-2-8911-8600                     | 傳真 <sup>:</sup> +886-2-8911-9770 |  |
|   | 服務處 <sup>:</sup> services@optoma.com.tw | www.optoma.com.tw                |  |
|   |                                         | asia.optoma.com                  |  |
|   | Hong Kong                               |                                  |  |
|   | Unit A, 27/F Dragon Centre, 79 Wing     | Hong Street,                     |  |
|   | Cheung Sha Wan Kowloon, Hong Ko         | ng                               |  |
|   | Tel : +852-2396-8968                    | Fax: +852-2370-1222              |  |
|   | www.optoma.com.hk                       |                                  |  |
|   | Kina                                    |                                  |  |
|   | 上海市长宁区凯旋路1205号5楼                        | 电话: +86-21-62947376              |  |
|   | 邮编: 200052                              | 传真: +86-21-62947375              |  |
|   | www.optoma.com.cn                       |                                  |  |
|   | Japan                                   |                                  |  |
|   | 東京都足立区綾瀬 3-25-18                        | サポートセンター: 0120-46-5040           |  |
|   | 株式会社オーエスエム                              |                                  |  |
| _ | E-Mail: info@osscreen.com               | http://www.os-worldwide.com/     |  |
|   | Korean                                  |                                  |  |
|   | WOOMI TECH.CO.,LTD.                     |                                  |  |
|   | 4F, Minu Bldg.33-14, Kangnam-Ku,        | Tel : +82+2+34430004             |  |
|   | seoul,135-815, KOREA                    | Fax: +82+2+34430005              |  |

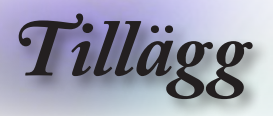

## Regler och säkerhetsmeddelanden

Denna bilaga räknar upp allmänna meddelanden för din projektor.

## Meddelande från FCC

Denna utrustning har testats och konstaterats befinna sig inom tillåtna gränsvärden för en digital enhet av Class B enligt del 15 i FCC-reglerna. Dessa begränsningar är avsedda att ge rimligt skydd mot skadliga störningar vid heminstallation. Den här apparaten genererar, använder och kan utstråla radiofrekvensenergi och, om den inte är installerad och används i enlighet med anvisningarna, den kan orsaka skadlig störning på radiokommunikationer.

Inga garantier ges dock för att en viss installation inte kommer att orsaka störningar. Om denna enhet skulle orsaka skadliga störningar på radio- eller TV-mottagning, vilket kan bestämmas genom att enheten slås av och på, uppmanas användaren att försöka komma till rätta med störningarna genom att vidta en eller flera av följande åtgärder:

- Vrid på eller fl ytta på mottagningsantennen.
- Öka avståndet mellan apparaten och mottagaren.
- Anslut apparaten till ett uttag på en annan strömkrets än den som mottagaren är ansluten till.
- Rådfråga försäljaren eller en erfaren radio/TV-tekniker.

## Observera: Avskärmade kablar

Alla anslutningar till andra datorenheter måste göras med avskärmade kablar för att upprätthålla efterlevnad med FCC-bestämmelser.

## Försiktighet

Ändring eller modifiering som inte uttryckligen godkänts av tillverkaren kan upphäva användarens behörighet, given av Federal Communications Commission, att använda denna projektor.

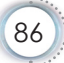

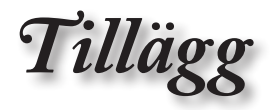

## Användningsförhållanden

Den här apparaten överenstämmer med del 15 i FCC-reglerna. Användning är föremål för följande två villkor:

- 1. Denna enhet får inte orsaka skadliga störningar, och
- den här apparaten måste acceptera mottagna störningar, inklusive störningar som kan orsaka oönskat bruk.

## Observera: Kanadensiska användare

Denna digitala enhet i klass B uppfuller Kanadas ICES-003.

## Remarque à l'intention des utilisateurs canadiens

Cet appareil numerique de la classe B est conforme a la norme NMB-003 du Canada.

## Meddelande om efterlevnad för EU-länder

- EEMC-direktiv 2004/108/EC (inklusive lagändringar)
- Lågspänningsdirektiv 2006/95/EC
- R & TTE-direktivet 1999/5/EC (om produkten har en RFfunktion)

## Instruktioner för kasserin

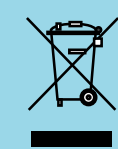

Kasta inte denna elektroniska enhet i hushållssoporna. För att minimera utsläpp och säkerställa att den globala miljön skyddas ber vi dig att återvinna enheten.